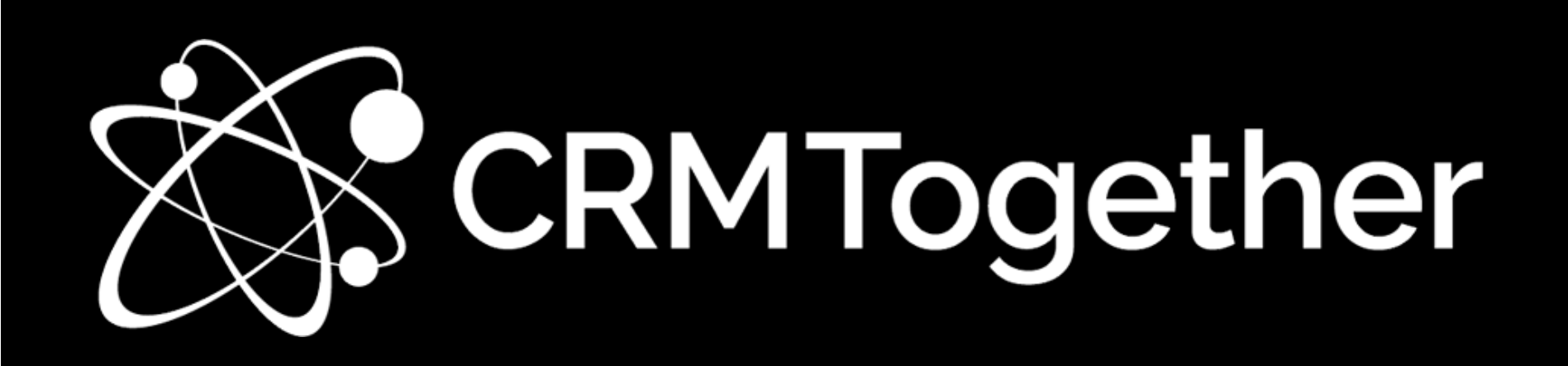

# Accelerator for Sage CRM 4.7.5.4

User Manual

Technical Help file available at http://accelerator.crmtogether.com

Support Email: sagecrm@crmtogether.com CRM TOGETHER Dublin, Ireland

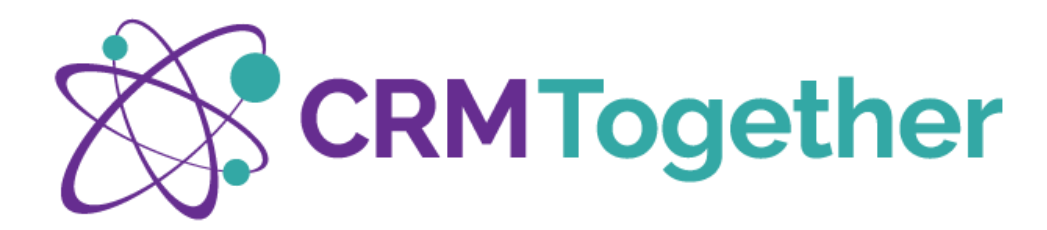

| TABLE OF CONTENTS                                   |    |
|-----------------------------------------------------|----|
| Accelerator Task Pane                               | 5  |
| Sage CRM Context                                    | 6  |
| Context Behaviour                                   | 7  |
| Structure                                           | 8  |
| Displaying additional Outlook fields related to CRM | 9  |
| Navigating the accelerator task pane                |    |
| New                                                 |    |
| Company                                             |    |
| Person                                              |    |
| Lead                                                |    |
| Opportunity                                         |    |
| Case                                                |    |
| Custom Entity                                       |    |
| Save Email                                          |    |
| Option 1 – Home Ribbon 'Save Email'                 |    |
| Option 2 – Task Pane 'Save Email'                   | 20 |
| Options                                             | 22 |
| Focus                                               | 23 |
| Phone                                               | 23 |

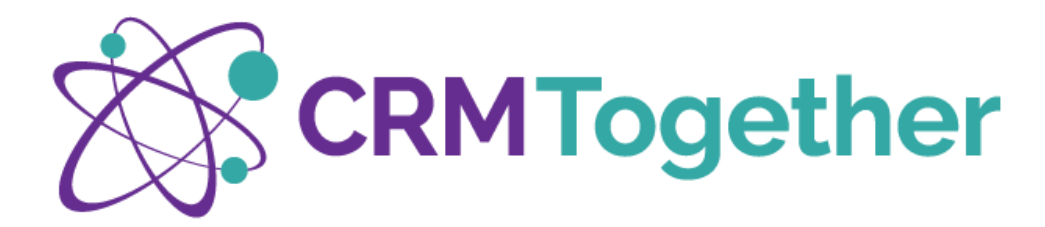

|          | Tagging                  | .24  |
|----------|--------------------------|------|
|          | New Email                | . 25 |
|          | New Appointment          | .26  |
|          | New Task                 | .26  |
|          | Save Attachments         | .27  |
| Data Sea | arch Options             | . 29 |
| By En    | tity                     | . 29 |
| Optic    | ns                       | .30  |
| * Boo    | kmarks                   | .30  |
| Histo    | ry                       | .31  |
| Parse    | Search                   | .31  |
| New Em   | ail – Accelerator Ribbon | .32  |
| Accel    | erator Task Pane         | .32  |
| Send     | and File                 | .32  |
| Prom     | pt and Send              | .33  |
| CRM      | Address Book             | .34  |
| Share    | d Documents              | .35  |
| Email    | Templates                | .36  |
| Get T    | emplate                  | .36  |
| Get T    | emplate & Merge          | .36  |

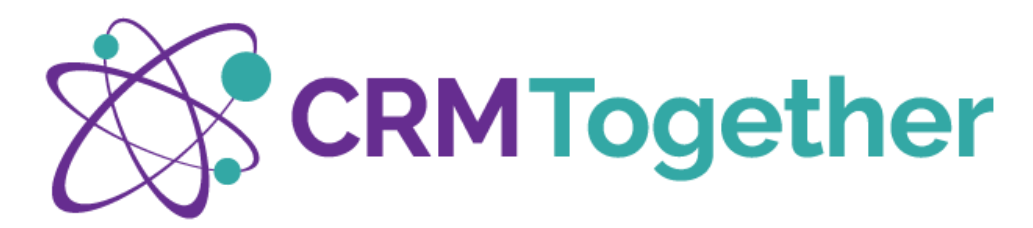

| tional Add On's Available               |
|-----------------------------------------|
| * Mail Merge                            |
| celerator Settings                      |
| Connected Checkbox4                     |
| Settings4                               |
| Connection Settings4                    |
| Advanced Settings4                      |
| Tab 1: More than one connection option4 |
| Tab 2: Documents4                       |
| Tag Location Email Subject/Body4        |
| Document Working Folder4                |
| Clear Data Cache4                       |
| Tab 3: Integrated Access4               |
| IIS                                     |
| * Link outlook Appt Tasks               |
| Make Subject Save Default               |
| Add Attachments Default                 |
| Add Embedded Images Default4            |
| Activate for Tags4                      |
| Link to Outlook Send                    |

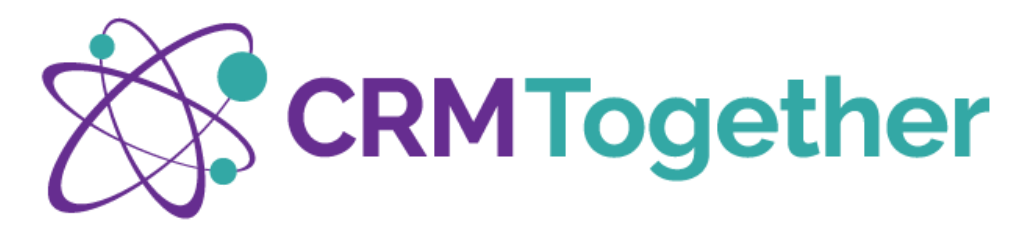

|     | Auto Save Incoming Selected Emails                 | 46 |
|-----|----------------------------------------------------|----|
|     | Email Save File                                    | 47 |
|     | Reopen Options if CRM password is wrong            | 47 |
|     | Auto Save Tagged Emails                            | 47 |
|     | File using Custom Fields                           | 47 |
|     | Default Check Attachments Size                     | 48 |
|     | Default (ms) before Checking CRM for related items | 49 |
|     | Default (ms) before dismissing error dialogs       | 49 |
| Tab | 4: Address Management                              | 50 |

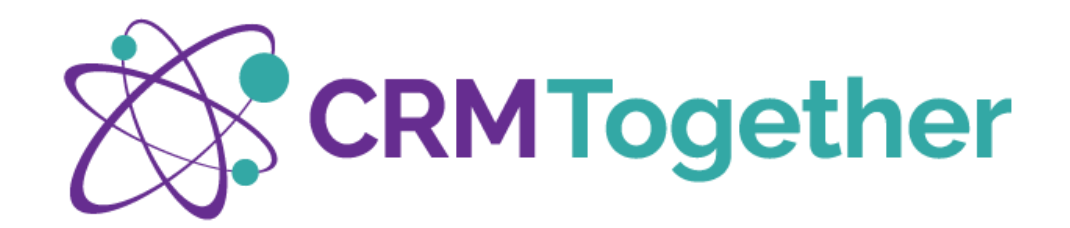

# ACCELERATOR TASK PANE

When working in Outlook, at any time you can switch on the task pane to view your Sage CRM Data by selecting the Accelerator Lightening button from the Home Ribbon. In this scenario Accelerator is matching with the persons email 'Marc Reidy'.

|               |                                                                   | Inbox - marc@CRMTogetherDev.onmicrosoft.com                           | n - Dutlook                 | - • • ×                                              |
|---------------|-------------------------------------------------------------------|-----------------------------------------------------------------------|-----------------------------|------------------------------------------------------|
| Beine Archive |                                                                   | Rules Coulture                                                        | Search People               | Accelerator                                          |
|               | Unread                                                            |                                                                       | Current Maibox *            | Accession × ×                                        |
|               | 1 D B CRM STATUS FROM                                             | SUBJECT RECEIVED PWI This might give you a laugh Pri 16/10/2020 11/35 | 521 CARGONES 17<br>462 08 P | Search Details                                       |
|               |                                                                   |                                                                       |                             | New Save Email Options                               |
| -             |                                                                   |                                                                       |                             |                                                      |
| 1             | Reply Reply All Crewed<br>Finishing Control<br>To Mapping Control |                                                                       |                             | Person Summary<br>Fint Name:<br>Last Name:           |
| -             | 7                                                                 |                                                                       |                             | Company:                                             |
| -             | Regards<br>Marc Restly<br>Keep up to date with CRM Together       |                                                                       |                             | Webshe:<br>Teritory:<br>Woldwide<br>Dusiness E-mail: |
|               |                                                                   | Accel                                                                 | erator Task Pane            | Phone<br>Business                                    |
| <u> </u>      |                                                                   |                                                                       |                             | Email<br>Dusiness                                    |
| -             |                                                                   |                                                                       |                             |                                                      |

Figure 1 - Accelerator Task Pane

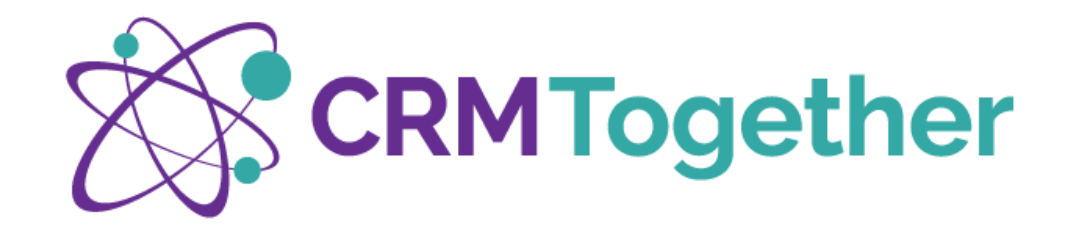

# SAGE CRM CONTEXT

# How Accelerator estalishes CRM Context

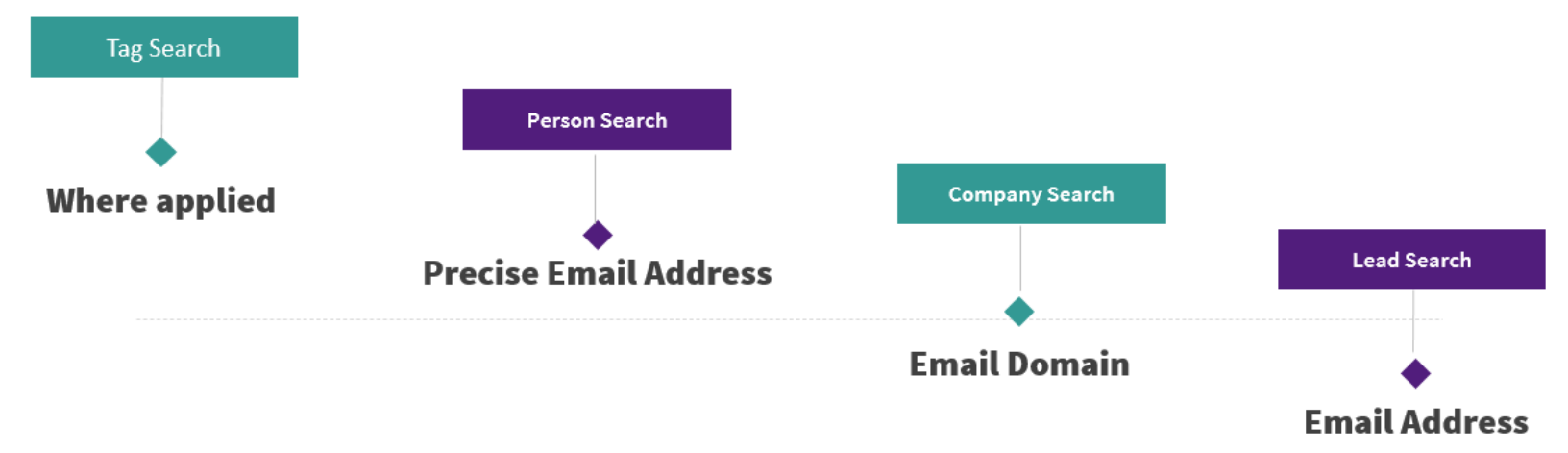

# Context

Accelerator will establish context but it can be redirected if necessary.

# Tagging

This is used to link an email thread beyond the domain name or email address, to a case/opportunity for example

Figure 2 - Accelerator Context

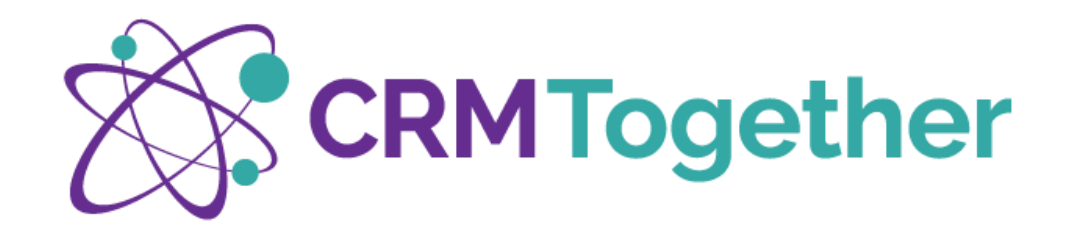

# CONTEXT BEHAVIOUR

When the Accelerator pane is turned on

- **Context** will be established by the email highlighted unless the <u>search</u> function of Accelerator is used.
  - Context can also be changed by navigating around your emails in any folder.
- New If a person's email is clicked on and Accelerator does not match the email address, it is possible to then select <u>New</u> and create a new person record in Sage CRM.
- No Match: If an email highlighted does not exist in the Sage CRM database at all, the Accelerator Task Pane will present an 'Add New Company Screen' automatically
- **Tags** If a <u>tag</u> is in use, Accelerator will display the record associated with the tag be that a case/opportunity/custom entity.

# The proper storage of emails is essential to the efficient and productive use of your CRM data.

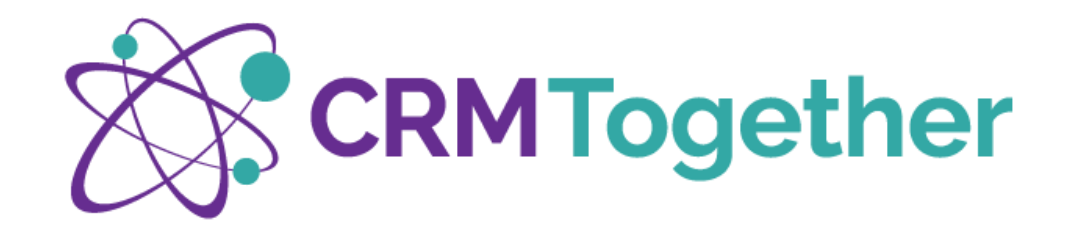

# STRUCTURE

Within the Accelerator Task Pane there are 3 buttons with distinct functions – New, Save Email & Options

|                        |                                                           | intex - marc@CBMlogetherDex.anmicrosoft.com - Outlook                       |                                    | ■ - 0 ×                                                           |
|------------------------|-----------------------------------------------------------|-----------------------------------------------------------------------------|------------------------------------|-------------------------------------------------------------------|
| Berne - Delete Archive |                                                           | - Rec Curbite                                                               | Search People<br>Add-ins<br>Search | See Accelerator<br>Fread<br>CON flogether<br>Mobile: for Sage CMM |
| 4                      | Unread                                                    |                                                                             | Current Mailbox +                  | Accelerator 🖌 🔹 ×                                                 |
|                        | 1 D B CAN STATUS PROM<br>B Find Marc Reidy                | SUBECT RECEIVED<br>File: This might plur you a liwigh File 16/10/2020 11:35 | SEE CATEGORES IV .                 | Search Debalt                                                     |
|                        |                                                           |                                                                             |                                    | New Save Email Options                                            |
| _                      |                                                           |                                                                             | - i .                              |                                                                   |
| -                      | Keply All Q favored     For March 200 T135     Marc Reidy |                                                                             |                                    | Person Summary<br>First Name:<br>Last Name:                       |
| =                      | 7                                                         |                                                                             |                                    | Company:                                                          |
| -                      | Regards<br>Marc Redy<br>Keep up to data with CRM Together |                                                                             | an an a                            | Website:<br>Territory:<br>Wotlande<br>Baniness E-mail:            |
|                        |                                                           | Accelerator/Ta                                                              | ask Pane                           | Phone<br>Dusiness                                                 |
|                        |                                                           |                                                                             |                                    | Mobile<br>Constant<br>Email                                       |
|                        |                                                           |                                                                             |                                    | Business                                                          |
| _                      |                                                           |                                                                             |                                    | •                                                                 |
| 1 1 1 1 1 1 ····       |                                                           |                                                                             |                                    | Majaria O Conver 💯 Oberlugation                                   |

Figure 3 - Accelerator Task Pane Menus

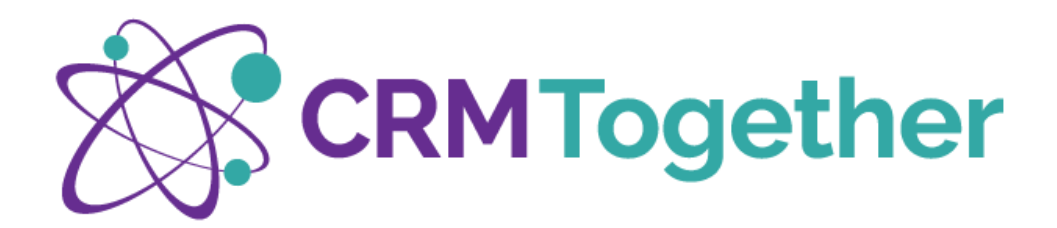

# DISPLAYING ADDITIONAL OUTLOOK FIELDS RELATED TO CRM

| 1400        | FROM         | SUBJECT                                           | CRM STATUS | RECEIVED 🔻 SIZE          |
|-------------|--------------|---------------------------------------------------|------------|--------------------------|
| the two sec | Google       | New sign-in from Chrome on Windows                | Filed      | Fri 11/6/2015 9:04 38 KB |
|             | Microsoft    | Updates to our terms of use and privacy statement |            | Thu 6/11/2015 12: 29 KB  |
| 0           | alex@crmtoge | eth Re: attachments demo                          | Filed      | Fri 5/29/2015 9:55 7 KB  |

#### Figure 4 - CRM Fields Displayed

- Additional fields can be added to provide CRM context as indicated
- To add these field follow the instructions below
- Right-click the Menu headings, e.g. From/Subject select view settings
- Select columns to view those already visible
- On the dropdown select user defined fields
- Add any fields of interest e.g CRM Filed By
- Change the order as you deem necessary using, Move Up or Move Down buttons on the right side

**Please note:** This status field is only displayed in the Microsoft Outlook Pro email folder after the first email has been saved/stored in CRM and is then available for setup as described above. The column setup must be done manually for each desired email folder. The status information is also shared with others within your organization who have received the stored email. This also applies to those within your organization who have been forwarded a stored email.

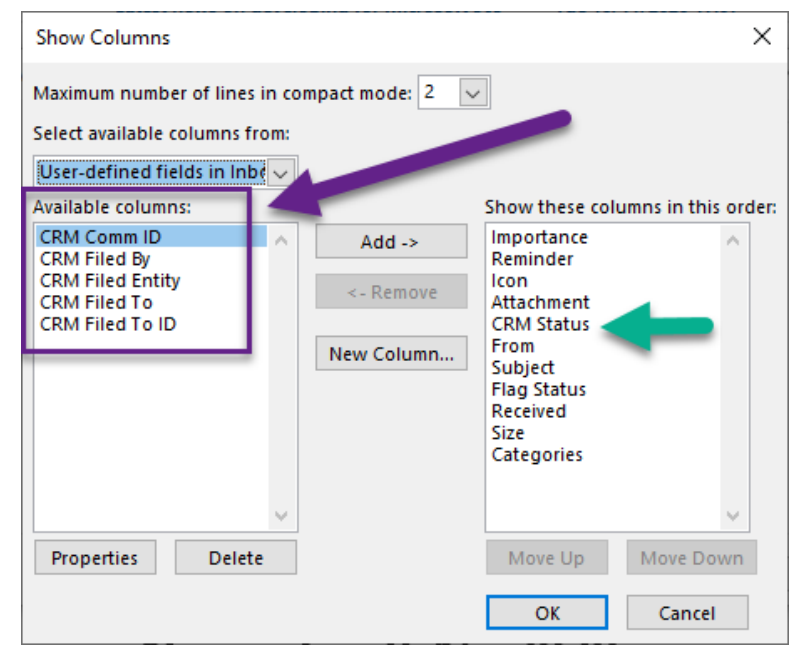

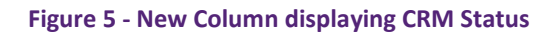

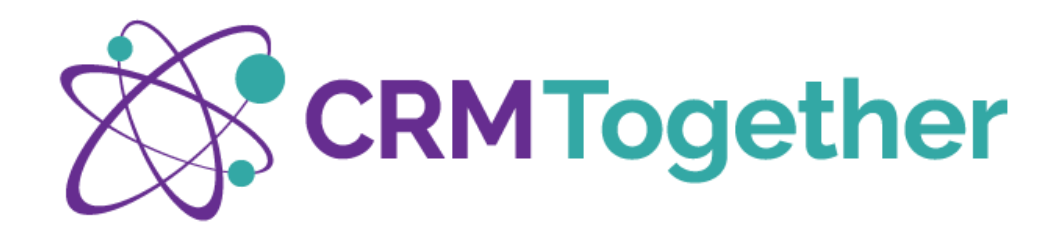

# NAVIGATING THE ACCELERATOR TASK PANE

# **Context Specific Information Displayed**

Depending on the selected entity, various information menus are available. (These menus are customizable)

The Accelerator information icons display related information within Accelerator and offer interactive functionality without having to exit MS Outlook.

Data fields in green lettering indicate a hyperlink to an executable function (e.g., website, email, phone call) or the corresponding entry in Sage CRM.

In the example shown here, we have selected the entity **Company** and can see the CRM screen: Company Summary.

Additional information can be navigated against the company as follows

- Company Cases
- Company Opportunities
- Company Communications
- Company Personnel

| search Details |                                                   |         |   |
|----------------|---------------------------------------------------|---------|---|
| New            | Save Email                                        | Options |   |
| Company Su     | Opportunities People<br>s<br>mmary Communications |         | ^ |
| Company Na     | me:                                               |         |   |
|                |                                                   |         |   |
|                |                                                   |         | c |
|                |                                                   |         |   |
|                |                                                   |         |   |
|                |                                                   |         |   |
|                |                                                   |         |   |
|                |                                                   |         |   |

**Figure 6 - Company Information** 

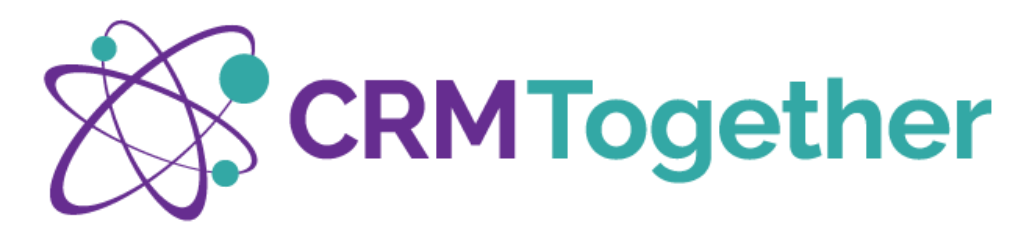

By selecting the icon: People, a list of persons associated with a company appears as per Figure 7.

When a person is selected by clicking the person icon, the display screen switches to the Person Summary and the appropriate information is displayed accordingly.

In our example, the CRM context is now the selected person Joe Bloggs at Company CRM Together

The icons displayed will now reflect any cases, opportunities or communications associated with Joe Bloggs.

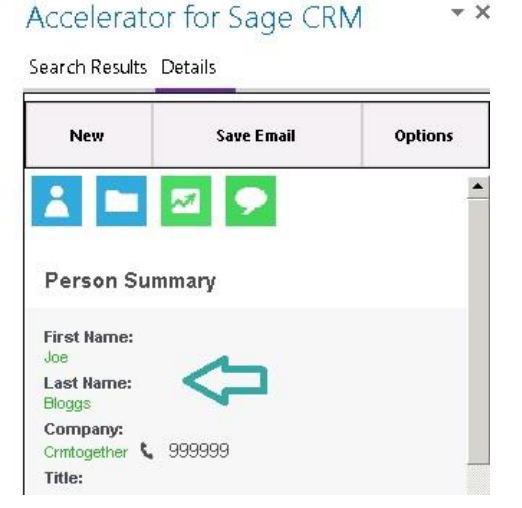

Figure 8 - Person Details

Accelerator for Sage CRM \* X Search Results Details New Save Email Options Person List 8 First Name: Marc Last Name: Reidy 8 First Name: Joe Last Name: Bloggs Figure 7 - Viewing People Associated with a Company

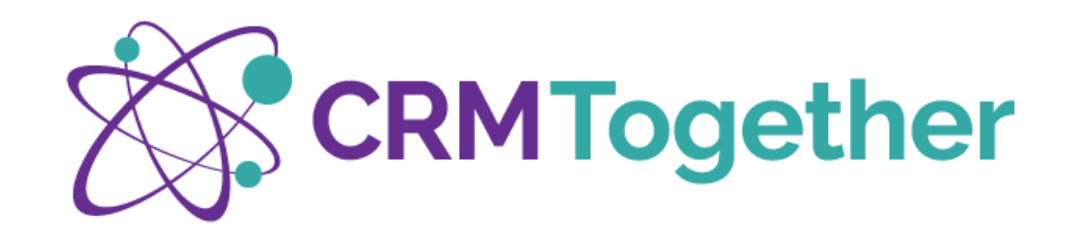

#### NEW

This Menu can be customised. Out of the box Accelerator ships with all standard Sage CRM entities

- New Company
- New Person
- New Lead
- New Case
- New Opportunity

#### COMPANY

If the new company being entered is based upon an email, Accelerator will endeavour to screen scrape as much info as it can i.e.

- Company Name (Based upon the email domain)
- Website (Based upon the email domain)
- First Name (Based upon the email address)
- Last Name (Based upon the email address)
- Phone Number & Postal Address (if there is one in the body of the email)
- Email Address (based upon the email selected)

All fields can be edited if screen scraped incorrectly or if it is a new company not actually relevant to an email selected All other Sage CRM fields will be fed from the relevant Company screen/fields in Sage CRM, but the appearance can be customised within Accelerator

| Accelerator    | Ŧ | × |
|----------------|---|---|
| Search Details |   | _ |
| New            |   |   |
| Company        |   |   |
| Person         |   |   |
| Lead           |   |   |
| Cases          |   |   |
| Opportunity    |   |   |
| 1 🖸 🖾 🖸        |   | ^ |
| Person Summary |   |   |
|                |   |   |
|                |   |   |
|                |   |   |
|                |   |   |
|                |   |   |
|                |   |   |
| to             |   |   |
| Phone          |   |   |
| Business       |   | ~ |

Figure 9 - Accelerator 'New Menu' Options

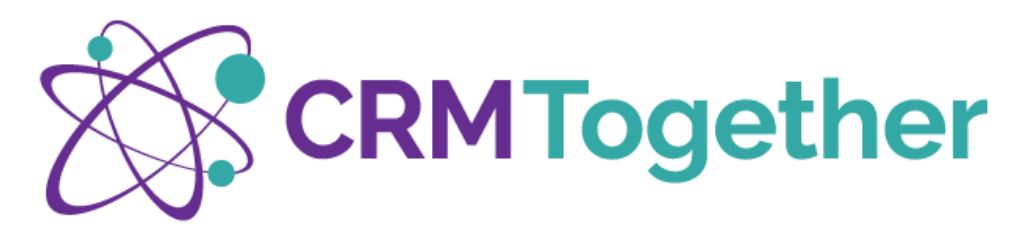

#### PERSON

If the new person being entered is based upon an email, Accelerator will endeavour to screen scrape as much info as it can i.e.

- Company Name (has already been recognised from the email domain name)
- Website (Based upon the email domain)
- First Name (Based upon the email address)
- Last Name (Based upon the email address)
- Phone Number (if there is one in the body of the email)
- Email Address (based upon the email selected)
- Postal Address (if there is one in the body of the email)

All fields can be edited if screen scraped incorrectly

All other Sage CRM fields will be fed from the relevant Person screen/fields in Sage CRM, but the appearance can be customised within Accelerator

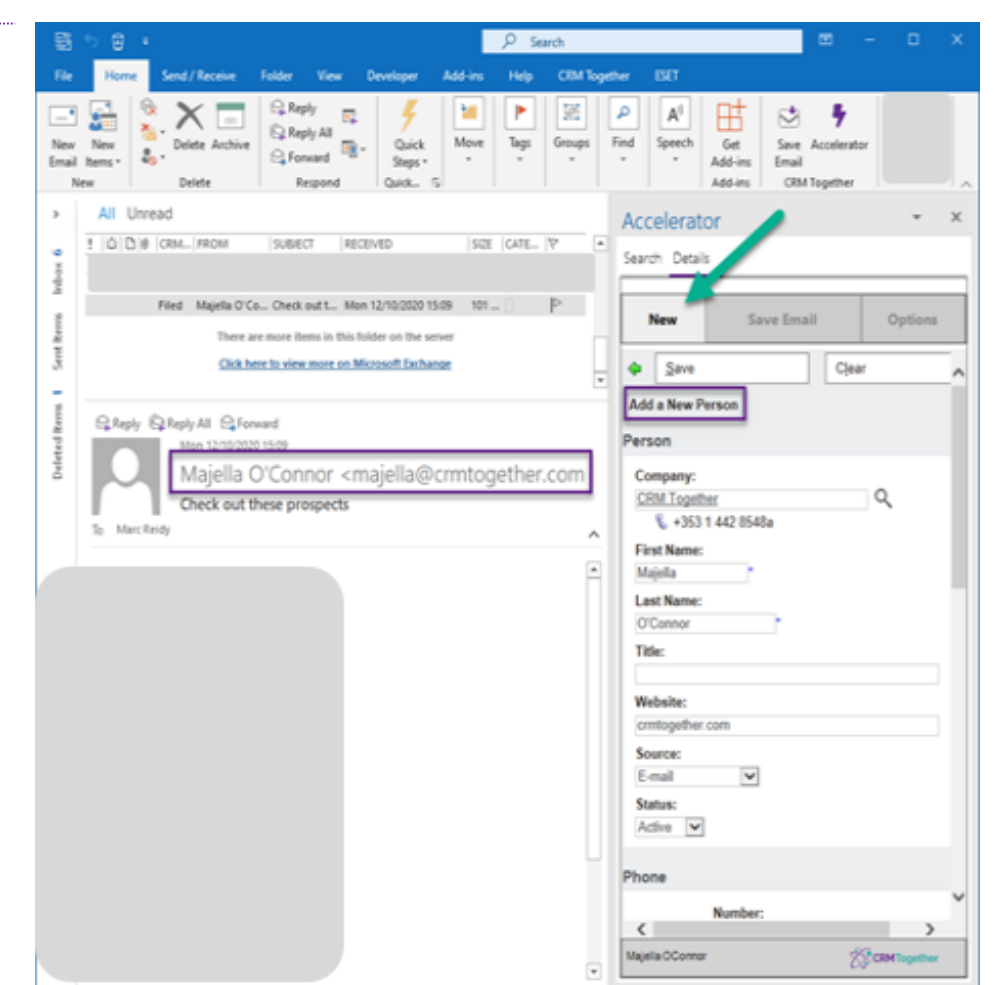

Figure 10 - Accelerator - Create New Person Record

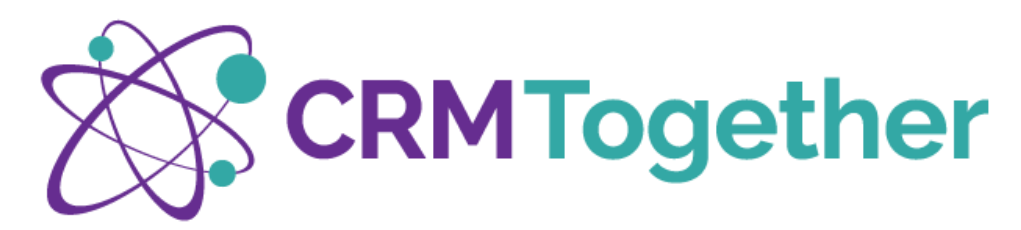

#### LEAD

If the new lead being entered is based upon an email, Accelerator will endeavour to screen scrape as much info as it can i.e.

- Company Name (has already been recognised from the email domain name)
- Lead Description (populated from the email subject)
- Lead Details (populated from the body of the email
- Website (Based upon the email domain)
- First Name (Based upon the email address)
- Last Name (Based upon the email address)
- Email Address (based upon the email selected)

All fields can be edited if screen scraped incorrectly

All other Sage CRM fields will be fed from the relevant Lead screen/fields in Sage CRM, but the appearance can be customised within Accelerator

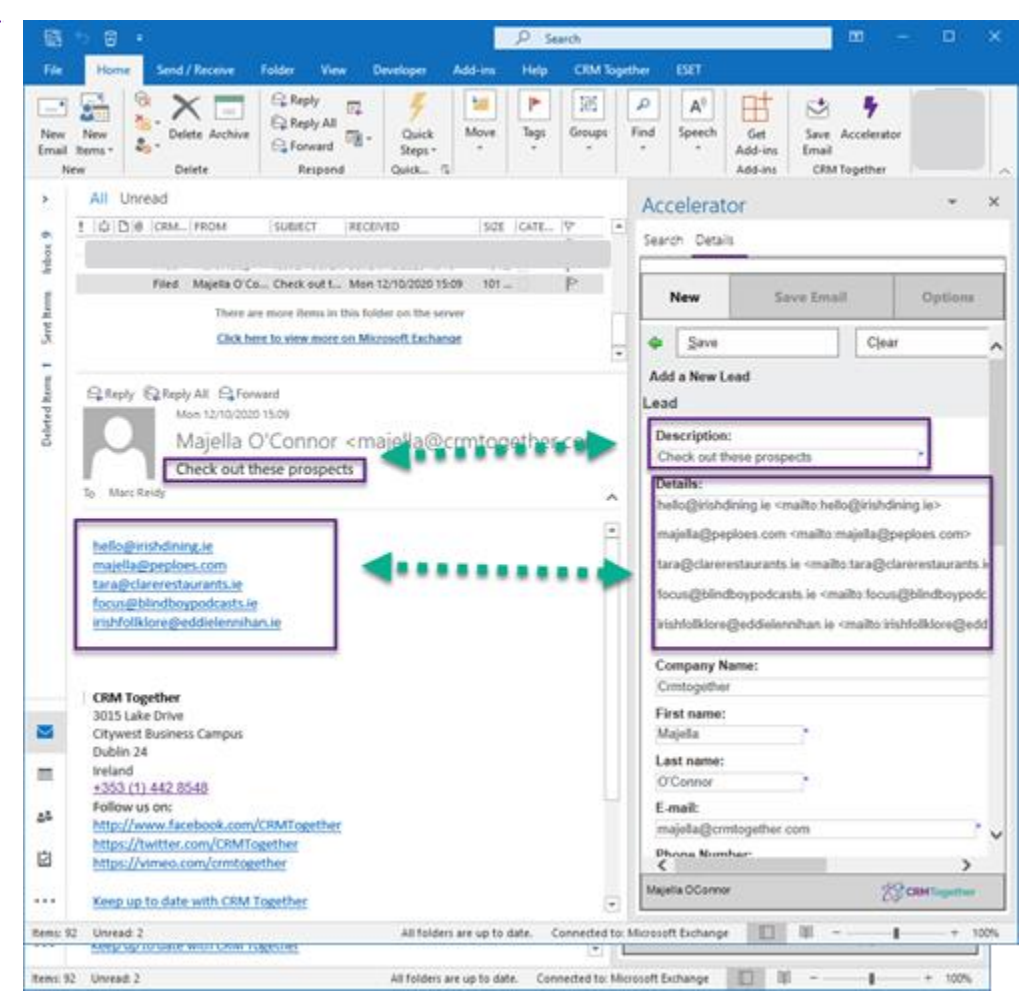

Figure 11 - Accelerator New Lead

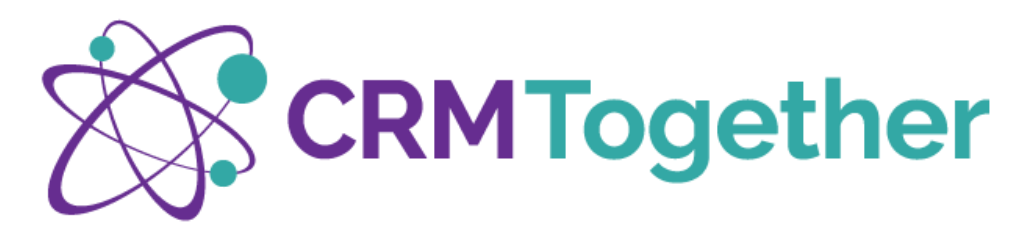

#### **OPPORTUNITY**

If the new opportunity being entered is based upon an email, Accelerator will endeavour to screen scrape as much info as it can i.e.

- Company Name (has already been recognised from the email domain name)
- Opportunity Description (populated from the email subject)
- Opportunity Details (populated from the body of the email
- Website (Based upon the email domain)
- First Name (Based upon the email address)
- Last Name (Based upon the email address)
- Email Address (based upon the email selected)

All fields can be edited if screen scraped incorrectly

All other Sage CRM fields will be fed from the relevant Opportunity screen/fields in Sage CRM, but the appearance can be customised within Accelerator

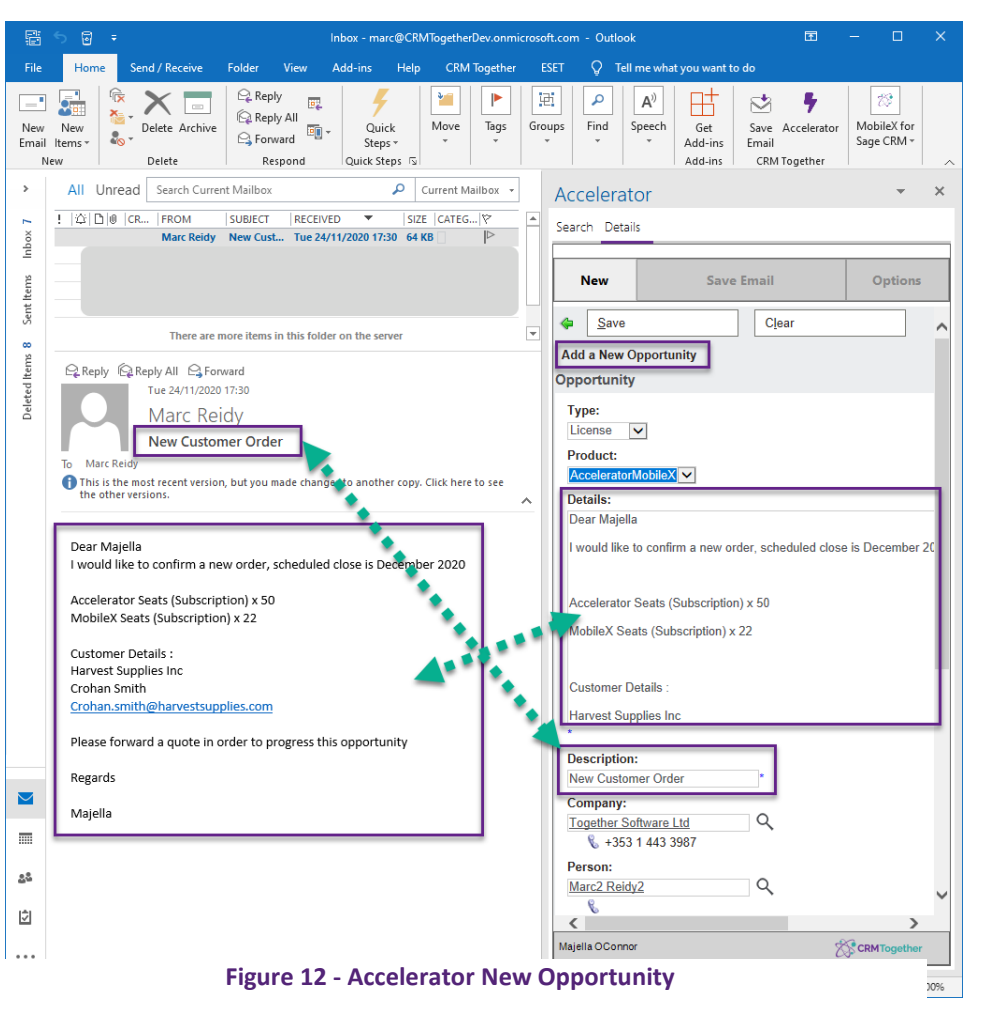

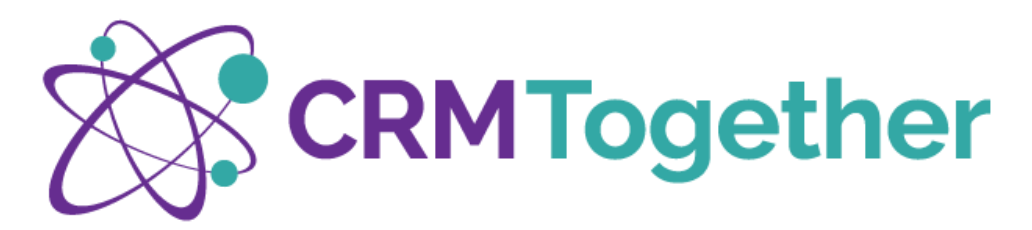

#### CASE

If the new case being entered is based upon an email, Accelerator will endeavour to screen scrape as much info as it can i.e.

- Company Name (has already been recognised from the email domain name)
- Case Description (populated from the email subject)
- Problem Details (populated from the body of the email
- First Name (Based upon the email address)
- Last Name (Based upon the email address)
- Email Address (based upon the email selected)

All fields can be edited if screen scraped incorrectly

All other Sage CRM fields will be fed from the relevant Case screen/fields in Sage CRM, but the appearance can be customised within Accelerator

# **CUSTOM ENTITY**

If a custom entity is in play, it will assume the same process of a 'New' Screen with matching fields from the Sage CRM instance used.

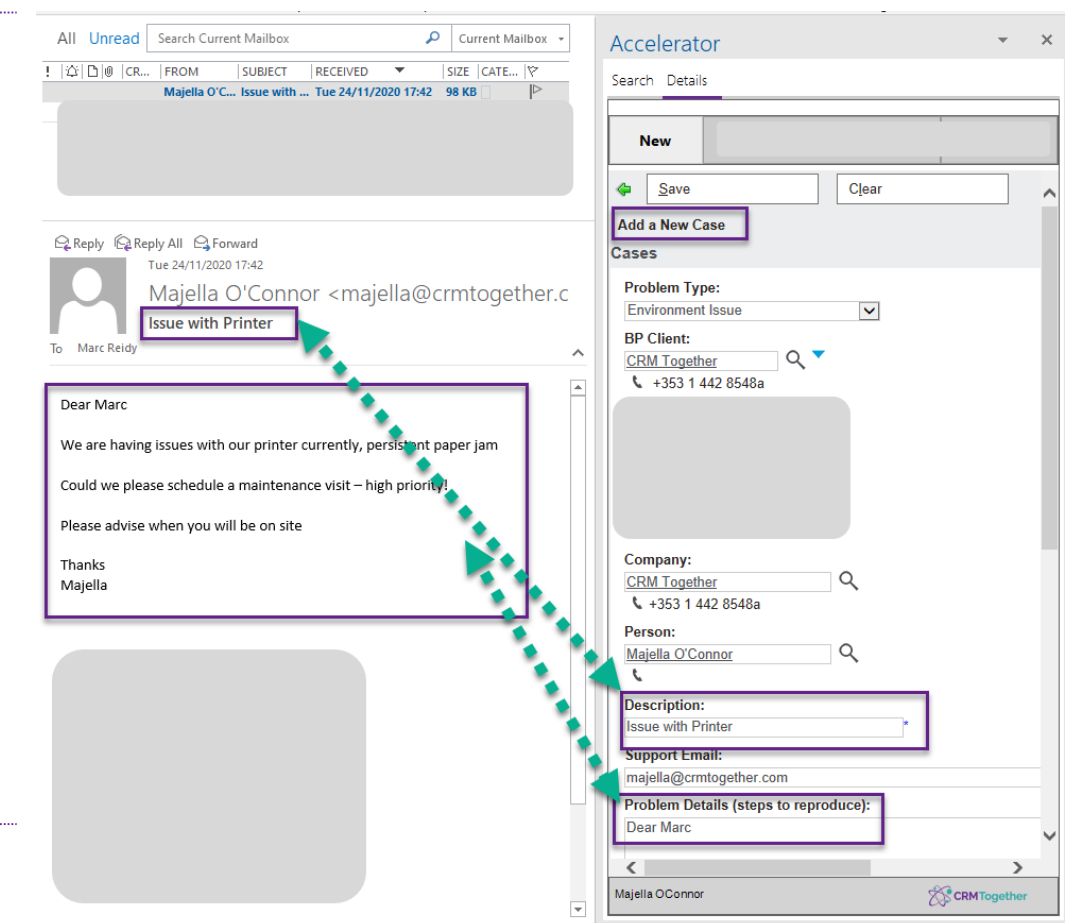

Figure 13 - Accelerator New Case

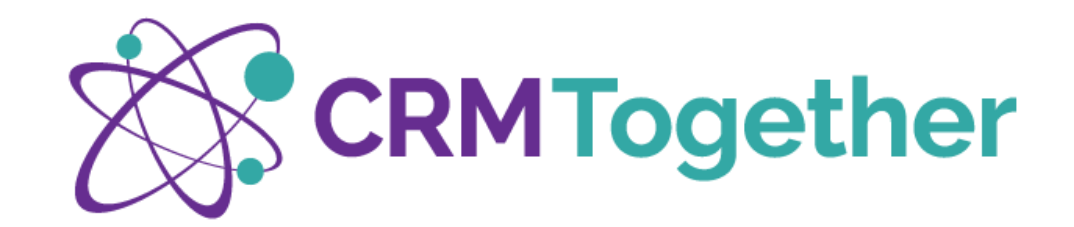

# SAVE EMAIL

| e Folder     | View                                  | Developer                                            | Add-ins                      | Help                                                                                                    | CRM Together                                          | ESET       | 0   | Tell me what you want to do                                                   |   |
|--------------|---------------------------------------|------------------------------------------------------|------------------------------|----------------------------------------------------------------------------------------------------|-------------------------------------------------------|------------|-----|-------------------------------------------------------------------------------|---|
| 120          | pumu                                  |                                                      | та экрэ                      |                                                                                                    | D T                                                   | GIU        | ups | Save coelerator<br>Email                                                      |   |
| All Unrea    | d Search                              | h Current M                                          | ailbox                       |                                                                                                    | P Current !                                           | Aailbox -  |     | Accelerate                                                                    | × |
| 1  0 D 0  0  | FROM                                  |                                                      | SUBJECT                      |                                                                                                    | RECEIVED SC                                           |            |     | Search Details                                                                |   |
| Conte<br>e   | xt de<br>mail                         | etern<br>Phigh                                       | nined<br>nlight              | by<br>edin                                                                                                    | the 22/0 2<br>Wed 22/0 1<br>Wed 22/0 3<br>Tue 21/04 4 | 2 4 4 4    |     | New Save Email Options                                                        | - |
| Reply R      | Reply All<br>Thu 23/<br>Maje<br>Poten | E Forward<br>04/2020 16:1<br>ella O'C<br>atial Prosp | ©ім<br>s<br>Connor -<br>ects | <maje< td=""><td>lla@crmto</td><td>gethe</td><td>^</td><td>Person Summary<br/>First Name:<br/>Majoila<br/>Lat Context determined here</td><td></td></maje<> | lla@crmto                                             | gethe      | ^   | Person Summary<br>First Name:<br>Majoila<br>Lat Context determined here       |   |
| Action Items |                                       |                                                      |                              |                                                                                                    | + Get                                                 | more add-i | m1  | Company:<br>CRM Together & +353 1 442 8548a<br>Title:<br>Business Development |   |
|              |                                       |                                                      |                              |                                                                                                    |                                                       |            |     | Website:<br>http://www.cmtogether.com                                         |   |
|              |                                       |                                                      |                              |                                                                                                    |                                                       |            |     | Territory:<br>CRM Together                                                    |   |
|              |                                       |                                                      |                              |                                                                                                    |                                                       |            |     | Business E-mail:<br>majella@crmtogether.com                                   |   |

Figure 14 - Save Email Options

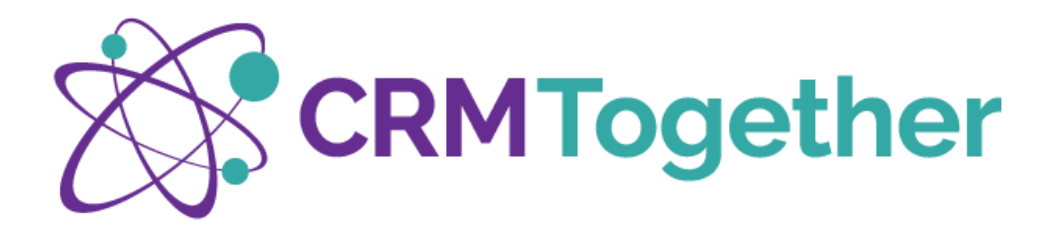

#### **OPTION 1 – HOME RIBBON 'SAVE EMAIL'**

To select 'Save Email' from the ribbon will save based upon the context of the email selected at the time e.g.

- Against a person if the email is in CRM
- Against a company if the email domain is recognised but not the person
- If there is a tag in play against the entity specified i.e. case or opportunity
- If no context is established against the user who is logged in at the time

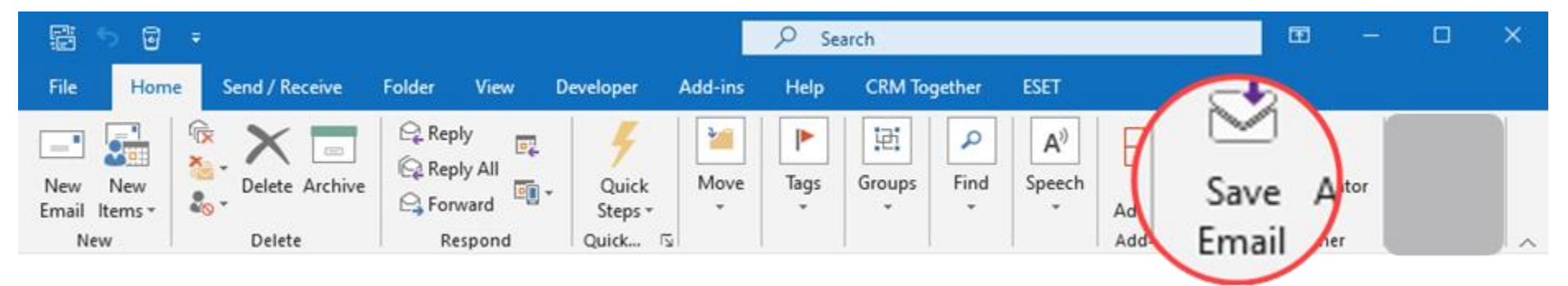

#### Figure 15 - Accelerator Home Ribbon

In settings, the 'email save prompt' is turned on by default, this will confirm where the email will be filed as below

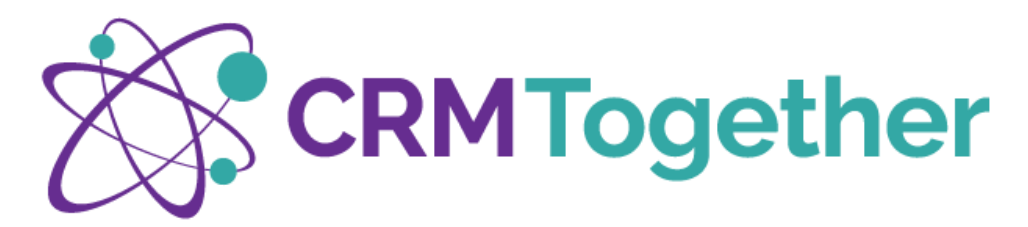

| 5 B .                  |                           |                      | P 34                | rich.                | _       |                 |        | m –            | 0   |
|------------------------|---------------------------|----------------------|---------------------|----------------------|---------|-----------------|--------|----------------|-----|
| Home Send/Re           | caive Folder View         | Developer Add        | fin Hilp            | CEM Together         | ESET    |                 |        | _              |     |
| 🔓 🐎 🗙                  | E C Engly                 | 9                    | 1 P                 | A N                  | A       | B               | 3      | •              |     |
| New Barrs - Defats     | Author Staroard           | * Quick M<br>Sheps * | · ·                 | Groups Feed          | Speech. | Get.<br>Add-ins | Save   | ecularator     |     |
| ne Delete              | Respond                   | Quika_ S             |                     |                      |         | 405-91          | CONT   | apetter        |     |
| All Unread             | 1.05 (1980)64             | 19,46477             | inc.                | V60                  |         |                 |        | CATEGORIES     | 100 |
|                        |                           |                      |                     |                      |         |                 | 40.43  | 0              | P   |
| Field                  | Magella O'Canwor          | Check out these      | prospects Man       | 12/10/2020 15:09     |         |                 | 101.68 |                | P   |
|                        |                           | There are no         | tre fains in this i | tables on the server |         |                 |        |                |     |
|                        |                           | ObX here to          | view more on M      | Hauseft Kechena      |         |                 |        |                |     |
| A                      |                           |                      |                     |                      |         |                 |        |                |     |
| Collegely Collegely Ad | 12/5000115.09             |                      |                     | _                    |         |                 |        |                |     |
| Ma                     | jella O'Connor kr         | majella@cm           | ntogether.          | com>                 |         |                 |        |                |     |
|                        |                           |                      |                     |                      |         |                 |        |                |     |
| Cher                   | ca out onese prospects    |                      | -                   |                      |         |                 |        |                |     |
| Cher                   | a out onse prospera       |                      |                     |                      |         |                 |        |                | _   |
| Cher                   | a out onese prospects     |                      | —                   |                      |         |                 |        |                |     |
| Cher                   | a out these prospects     |                      |                     |                      |         |                 |        |                |     |
| led for.               | a out onese prospects     | A*****               |                     |                      |         |                 |        |                |     |
| led for                | Majella O'Conno           | A*****               |                     |                      |         | -               |        | File           |     |
| check<br>led for       | Majella O'Conno           |                      |                     |                      |         |                 |        | file           |     |
| Check out these pro    | Majella O'Conno           |                      |                     |                      |         |                 |        | File           |     |
| Check out these pro    | Majella O'Conno           |                      |                     |                      |         |                 |        | File<br>Cancel |     |
| Check out these pro    | Majella O'Conno           |                      |                     |                      |         |                 |        | File<br>Cancel |     |
| Check out these pro    | Majella O'Conno           |                      |                     |                      |         |                 |        | File<br>Cancel |     |
| Check out these pro    | Majella O'Conno           |                      |                     |                      |         |                 |        | File<br>Cancel |     |
| Check out these pro    | Majella O'Conno<br>spects |                      |                     |                      |         |                 |        | File<br>Cancel |     |
| Check out these pro    | Majella O'Conno<br>spects |                      |                     |                      |         |                 |        | File<br>Cancel |     |
| Check out these pro    | Majella O'Conno<br>spects |                      |                     |                      |         |                 |        | File           |     |
| Check out these pro    | Majella O'Conno<br>spects |                      |                     |                      |         |                 |        | File           |     |
| Check out these pro    | Majella O'Conno<br>spects |                      |                     |                      |         |                 |        | File           |     |
| Check out these pro    | Majella O'Conno           |                      |                     |                      |         | •               |        | File           |     |
| Check out these pro    | Majella O'Conno           |                      |                     |                      |         | •               |        | File           |     |
| Check out these pro    | Majella O'Conno<br>spects | igure 16 - A         | ccelerator          | Ribbon - S           | ave Em  | ail             |        | File           |     |

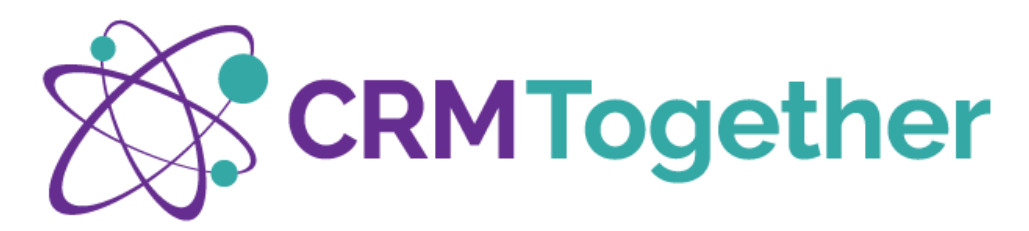

### **OPTION 2 – TASK PANE 'SAVE EMAIL'**

Using the 'Save Email' Button within the task pane will save an email to **whatever entity is being viewed within the task pane** at that moment

In this scenario, the task pane is showing the Company 'CRM Together' and so the email will be saved in the context of CRM Together rather than the person <u>majella@crmtogether.com</u>

In settings, the 'email save prompt' is turned on by default, this will confirm where the email will be filed as per the image on the right.

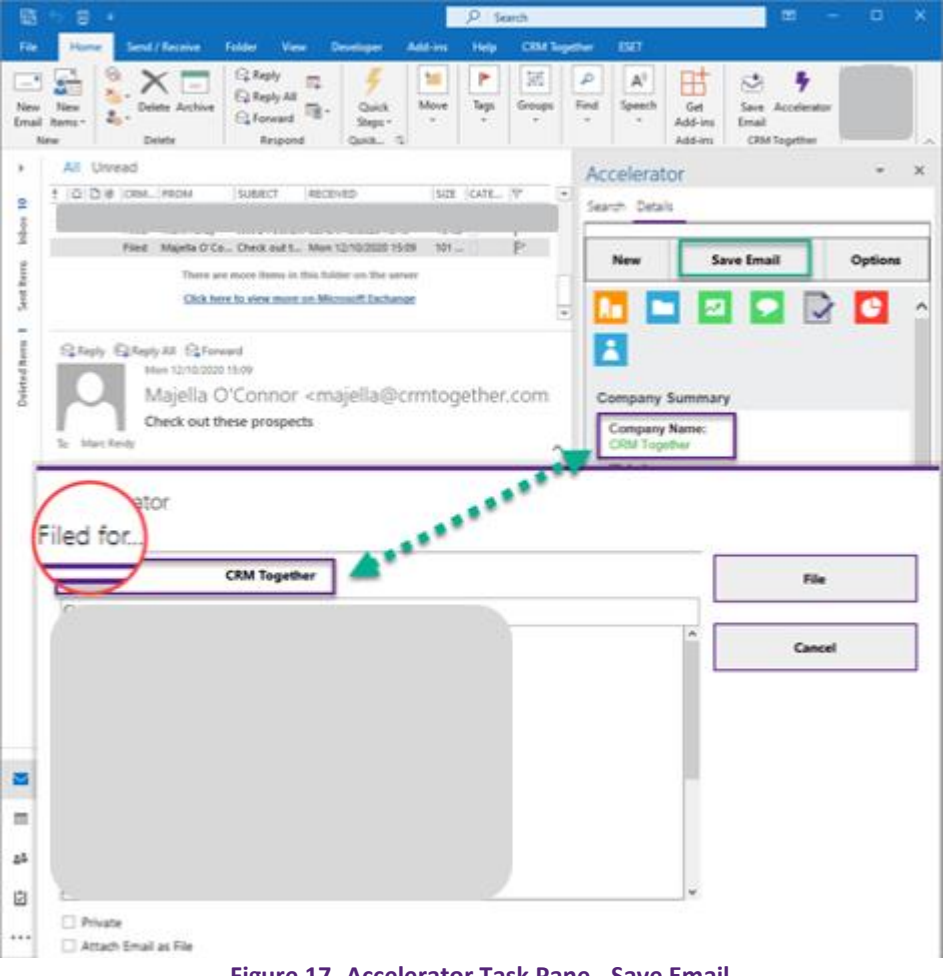

Figure 17- Accelerator Task Pane - Save Email

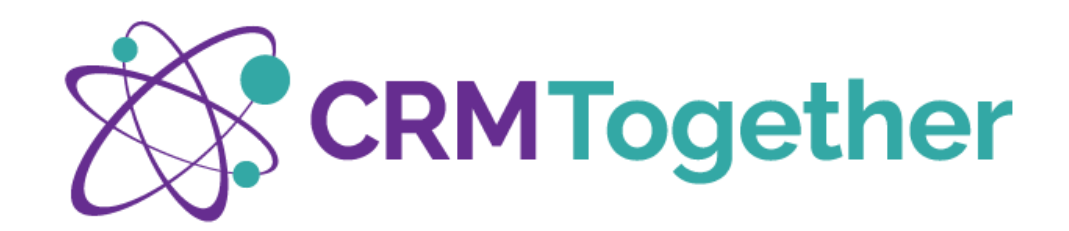

Accelerator

#### SAVE EMAIL OPTIONS

In the **Settings**, default parameters are set for options

- **Private** Sets the record to be private in CRM
- Attach Email as File Saves the entire email as a .msg file in CRM
- Insert Email Subject Email Subject is saved and displayed
- Insert Email Body Full thread of communication is saved and displayed

Advanced Settings are dealt with in more detail later in this training document

| Filed for                    |                       |   |   |        |
|------------------------------|-----------------------|---|---|--------|
| Person                       | Clare Restaurants     |   |   | File   |
| Demo Email                   |                       |   |   |        |
| D-                           |                       | , |   | Cancel |
| Α                            |                       |   | ¥ |        |
| Private Attach Email on Eile |                       |   |   |        |
| Attach Email as Pile         | e.                    |   |   |        |
| O Insert Email Subject       | t 💿 Insert Email Body |   |   |        |

Figure 18 - Save Email Options

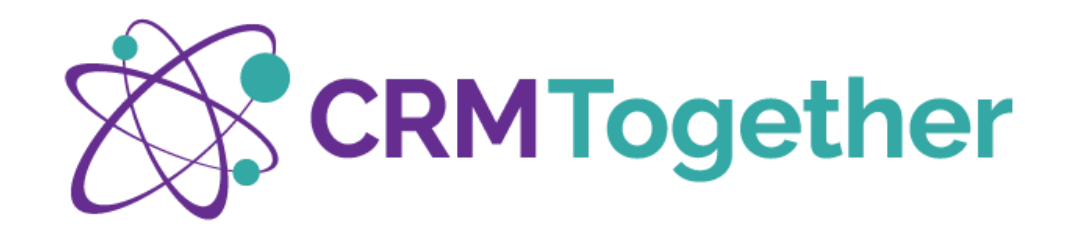

# OPTIONS

The Options Menu will display as 'New', 'Save Email' & 'Options'

If the task pane is stretched, additional headings will appear e.g. 'Phone' with subheadings under options as demonstrated below

|                                    |                                     |                                                                                                    |                                                                                                    |                                         |                     |                  | 19 See                                                                                                    | nh              |                                                                                                    |        |   |       |          | ×   |
|------------------------------------|-------------------------------------|----------------------------------------------------------------------------------------------------|----------------------------------------------------------------------------------------------------|-----------------------------------------|---------------------|------------------|----------------------------------------------------------------------------------------------------|-----------------|----------------------------------------------------------------------------------------------------|--------|---|-------|----------|-----|
| - 14                               | Home                                | Send/Receive                                                                                                    | falder                                                                                                    | Ves                                     | Developer           | Add-ins          | Help                                                                                                    | CRM Together    | 007                                                                                                |        |   |       |          |     |
| Debted benus 1 Southerns Indon M v | t o D i<br>Decar<br>Gate<br>To Mark | All Unit<br>C.P.R., Son, Ho<br>F., Nan, Lee, Ka<br>F., Nan, Lee, Ka<br>F., Nan, Lee, Ka<br>F., Nan, Lee, Ka<br>F., Nan, Lee, Ka<br>F., Nan, Lee, Ka<br>F., Nan, Lee, Ka<br>Ka<br>Ka<br>Ka<br>Ka<br>Ka<br>Ka<br>Ka<br>Ka<br>Ka<br>Ka<br>Ka<br>Ka<br>K | ead<br>crupps.c.,241.4<br>241.4<br>241. | V P P P P P P P P P P P P P P P P P P P | Acce<br>Sarch<br>No | Ierator<br>Desis | en la viente de la constante de la constante d | Save Ema        | el<br>Focus<br>Plane<br>Tag Email<br>ply and Tag<br>New Email<br>New Email<br>New Task<br>New Task |        |   |       |          |     |
| 8                                  |                                     |                                                                                                    |                                                                                                    |                                         |                     |                  |                                                                                                    |                 |                                                                                                    |        |   |       |          |     |
| =<br>44                            |                                     |                                                                                                    |                                                                                                    |                                         |                     |                  |                                                                                                    |                 |                                                                                                    |        |   |       |          |     |
| 白                                  |                                     |                                                                                                    |                                                                                                    |                                         | Inputs              | OCermar          |                                                                                                    |                 |                                                                                                    |        | 1 | 19.0m | Regelber | ~   |
| ••••                               |                                     |                                                                                                    |                                                                                                    |                                         |                     |                  |                                                                                                    |                 |                                                                                                    |        |   | 4.000 | -        |     |
| Renu 3                             | Q Universit 2                       |                                                                                                    |                                                                                                    |                                         | Although            | ers are up fix   | date. Co                                                                                                    | nnedealta Moras | off Exchange                                                                                       | U 10 - |   |       | - + 1    | 00% |

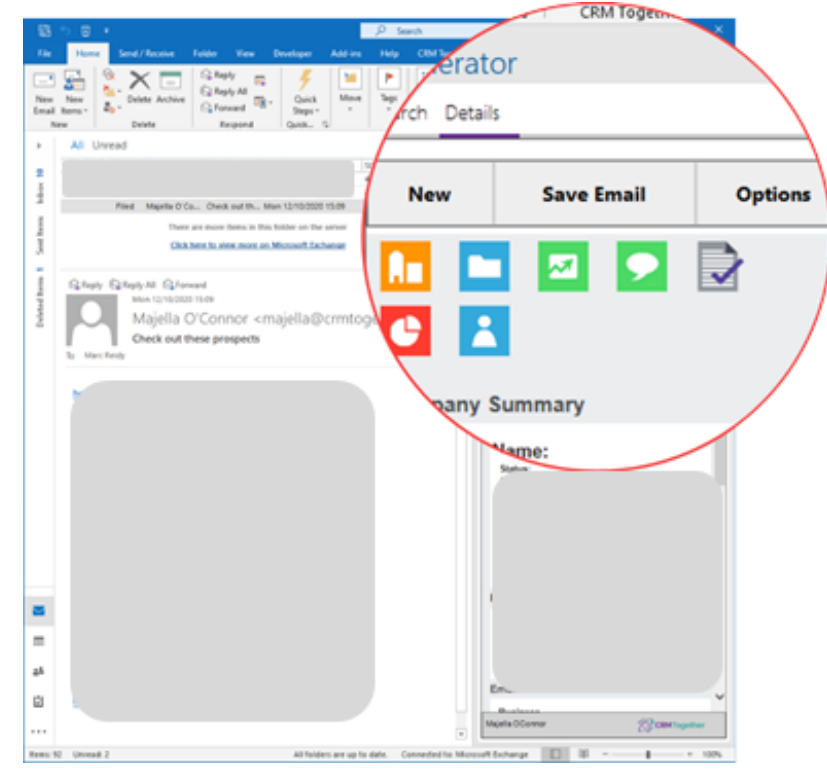

Figure 20 - Accelerator Task Pane Menu Options Extended

Figure 19 - Accelerator Task Pane Menu Options

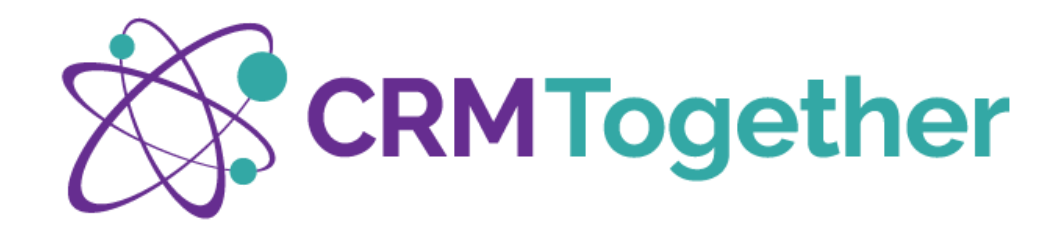

# FOCUS

With this function, you can freeze the Accelerator task pane to display a fixed result.

This allows you to assign multiple email messages to this CRM context without the context screen changing during the automatic CRM search after each selected email.

Freezing is indicated by a blue frame around the context screen and must be manually released by re-selecting the function: 'Focus'

#### PHONE

Enter incoming and outgoing calls with the Accelerator Button - Options - Phone

With just a few clicks, you can add your conversation memo to the corresponding CRM reference highlighting the contact number used.

If the entity being viewed has more than one number, all will be displayed with the choice to indicate if it was a phone call made or received

Upon saving, the corresponding communication entry: including task, incoming/outgoing call with subject and time-stamped comments, is automatically created in Sage CRM.

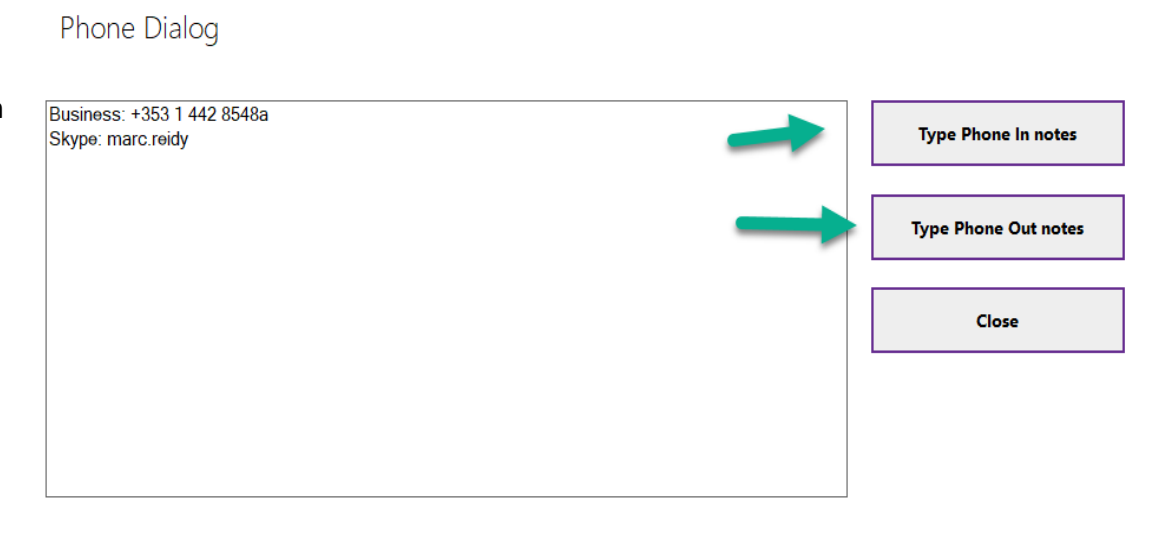

Figure 21 - Logging a Phone Call

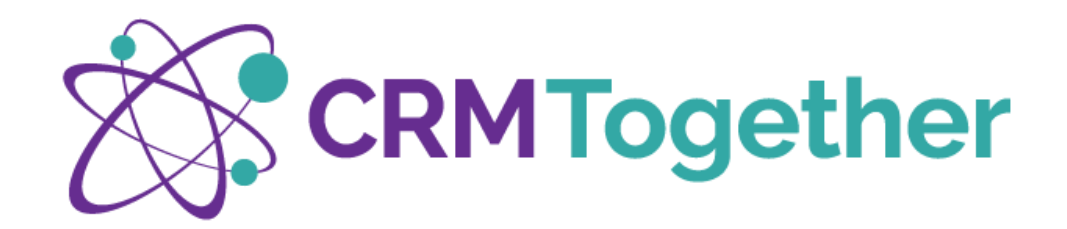

### TAGGING

This feature allows you to give context to an email thread

Tagging imposes a reference on the thread that means the context will show the case in this example relevant to the tag rather than reading the email address if you click off the email and back again.

- Select an email message
- Activate the Accelerator task pane
- Navigate to the entity you want e.g, Case/Opportunity
- Using the Options Menu, select the button Tag Email/Reply & Tag (Reply all and Tag only appears where there are mulitple recipients)
- Tagging imposes a reference on the thread that means the context will show the case in this example relevant to the tag rather than reading the email address if you click off the email and back again.
- This also means in Sage CRM, the email will be filed specifically against the case or opportunity rather than having to search through all company communications.
- Remove Tag will appear as a menu choice if a tag is in play, this means, if a commuication thread changes, it can be retagged against a new case/opportunity
- In settings there is an option to tag in the email body or the email subject line
- In the image an email is already tagged and associated with a case

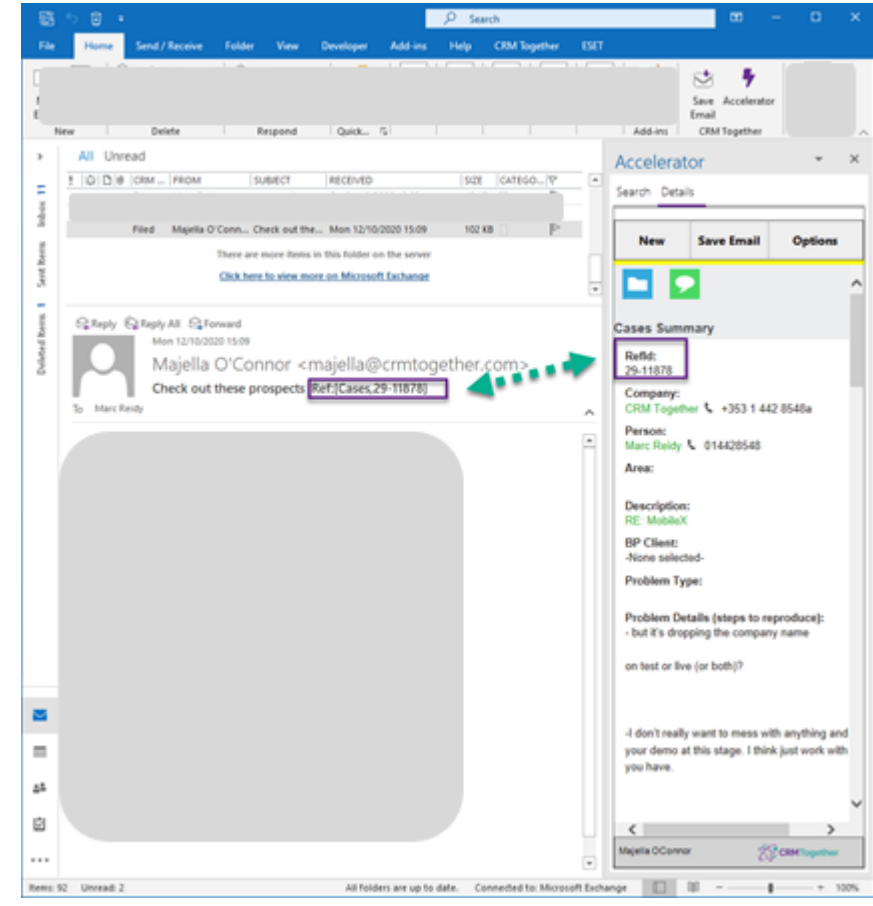

Figure 22 - Tagging Emails

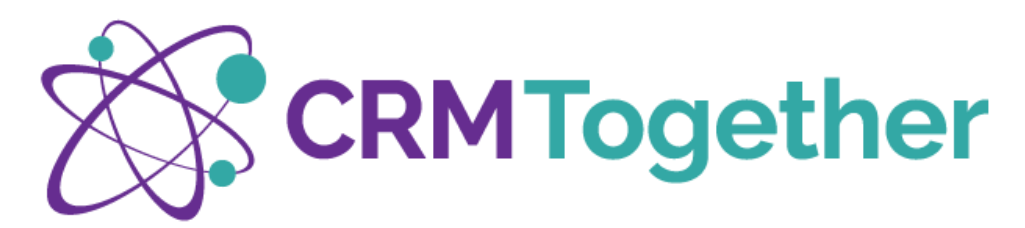

| 🗼 🛐 🐬 🖶 🔹 Inber - marc@CRMTogetherDev.onmicrosoft.com - 0                                                                                                    | utlook 🔳                                  | - 0            |
|----------------------------------------------------------------------------------------------------|-------------------------------------------|----------------|
| File Home Send / Receive Folder View Add-ins Help CRM Together ESET Q Tell me w                                                                                                    | hat you want to do                        |                |
| © Settings © Connected Accelerator                                                                                                    |                                           |                |
| > majella@crmtogether.com                                                                                                    | Accelerator                               | *              |
| P accounts     E (Q) (D) # (C., MOM   SUBECT  #COVID   S., (CA., (∀)     B FlockMarcR., Prot Th., Fri Mini (2020), 4., (P)     Mini (Mini (2020), 4., (P))                                                                                                    | Search Details                            |                |
| 🖬 🕤 🗇 🕆 5 🗄 + a Ref.(020) - Message (HTML) 🛛 🔲 — 🔲 X                                                                                                    | New Save Email                            | Options        |
| File         Message         Insert         Options         Format Test         Review         Help         Tell me what you want to do           Image: Second Second Sec | Person Summary                            |                |
| Sector T T T Topether     Sector S Templates     My Templates     My Templates                                                                                                    | First Name:<br>Dave<br>Last Name:         |                |
| Te. Dimati@demosaaecm.com Send Cc.                                                                                                    | Smart<br>Company:                         |                |
| Solject Ret(00P0)                                                                                                    | Title:<br>Chairman                        |                |
|                                                                                                    | Website:                                  |                |
|                                                                                                    | Phone                                     |                |
|                                                                                                    | Business<br>+44 1753 830 6152             |                |
|                                                                                                    | Email                                     |                |
|                                                                                                    | Business<br>DSmart@demosagecrm.com        |                |
|                                                                                                    | R.                                        |                |
|                                                                                                    | Company Summary                           |                |
|                                                                                                    | Company Name:<br>ACME Plumbing            |                |
|                                                                                                    | Website:<br>http://www.ACMEPlumbing.co.uk |                |
|                                                                                                    | System Administrator                      | 2 CRM Together |
|                                                                                                    | nected to: Microsoft Exchange             |                |

#### REPLY & TAG

Reply & Tag will be used if it only the sent email you want tagged to the case

(*Reply all and Tag only appears where there are mulitple recipients*)

# **REMOVE TAG**

If an email thread is associated with a case but the email exchange moves on to a new subject. It is possible to remove the tag so that the email thread is then saved against the person or tagged against a new case for example

# **NEW EMAIL**

If the Accelerator Task Pane is used to navigate to a person or Company other than the email highlighted, the Options – New Email will take that context and populate the 'to' field in Outlook

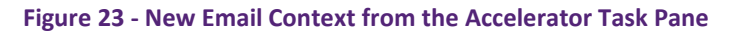

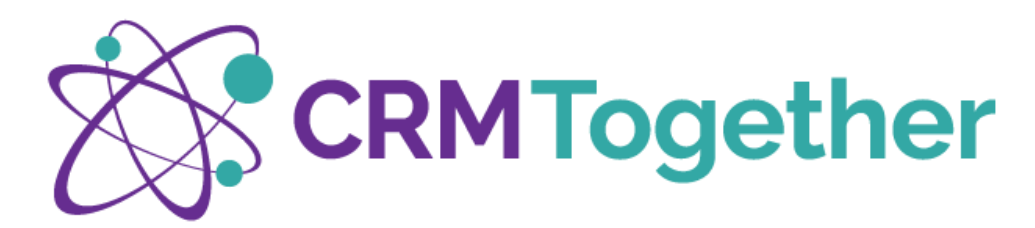

#### **NEW APPOINTMENT**

- The Outlook entry screen is extended with Sage CRM fields.
- Important: This function must be previously set up and activated for Accelerator on the Sage CRM server as well as in the user settings. The parameters for appointment/task synchronization must be set correctly in the Sage CRM server settings!

#### **NEW TASK**

• The Outlook entry screen is extended with Sage CRM fields.

This format follows that of a Figure 17 allowing a task to be created against the entity being view at the time in the task pane.

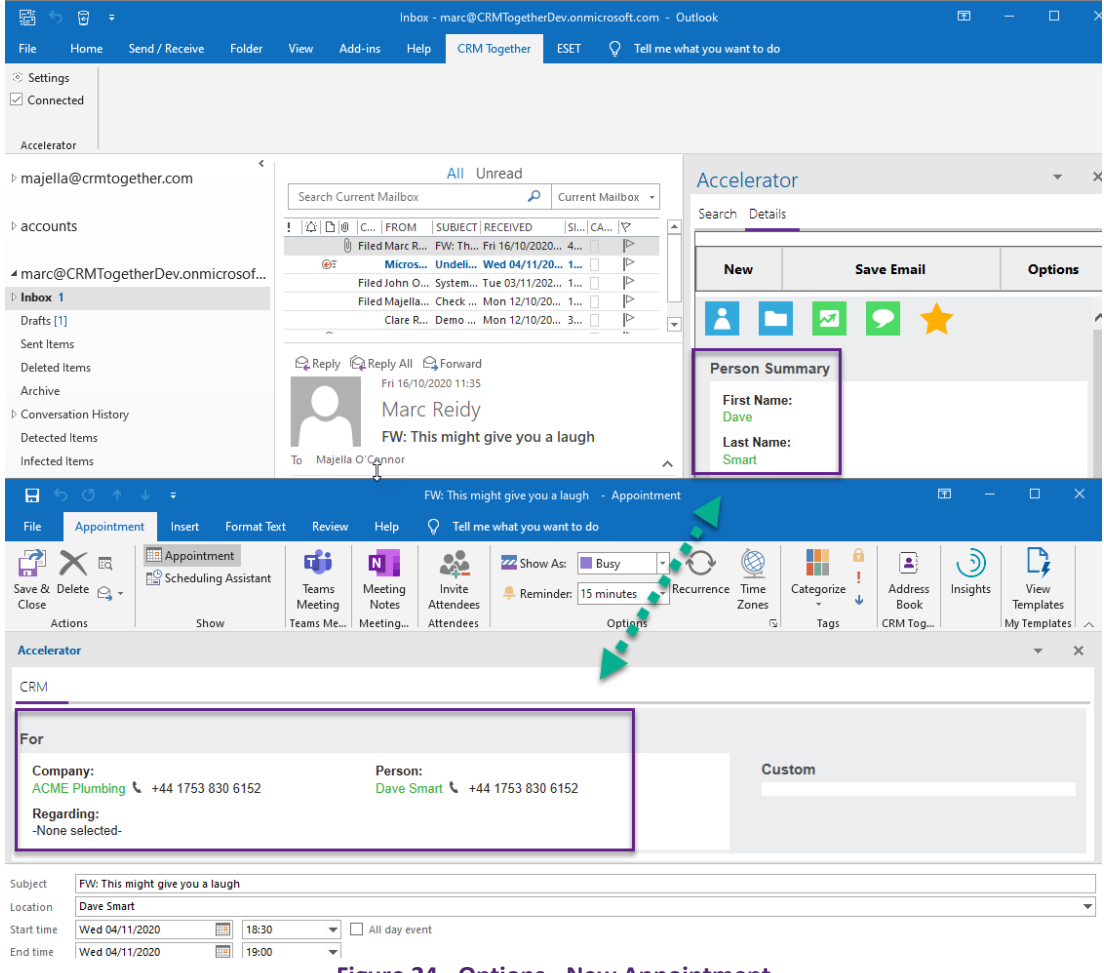

Figure 24 - Options - New Appointment

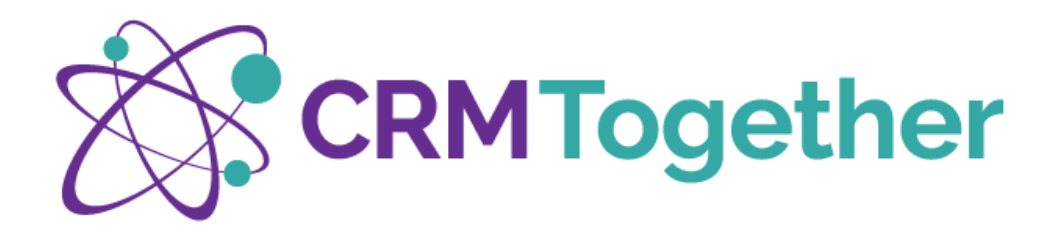

#### SAVE ATTACHMENTS

If an email is highlighted with an attachment, the Options Menu will expose a 'Save Attachments' button in the Options Menu

This can be used to save the attachment to the documents folder associated with the entity rather than the full email as a communication

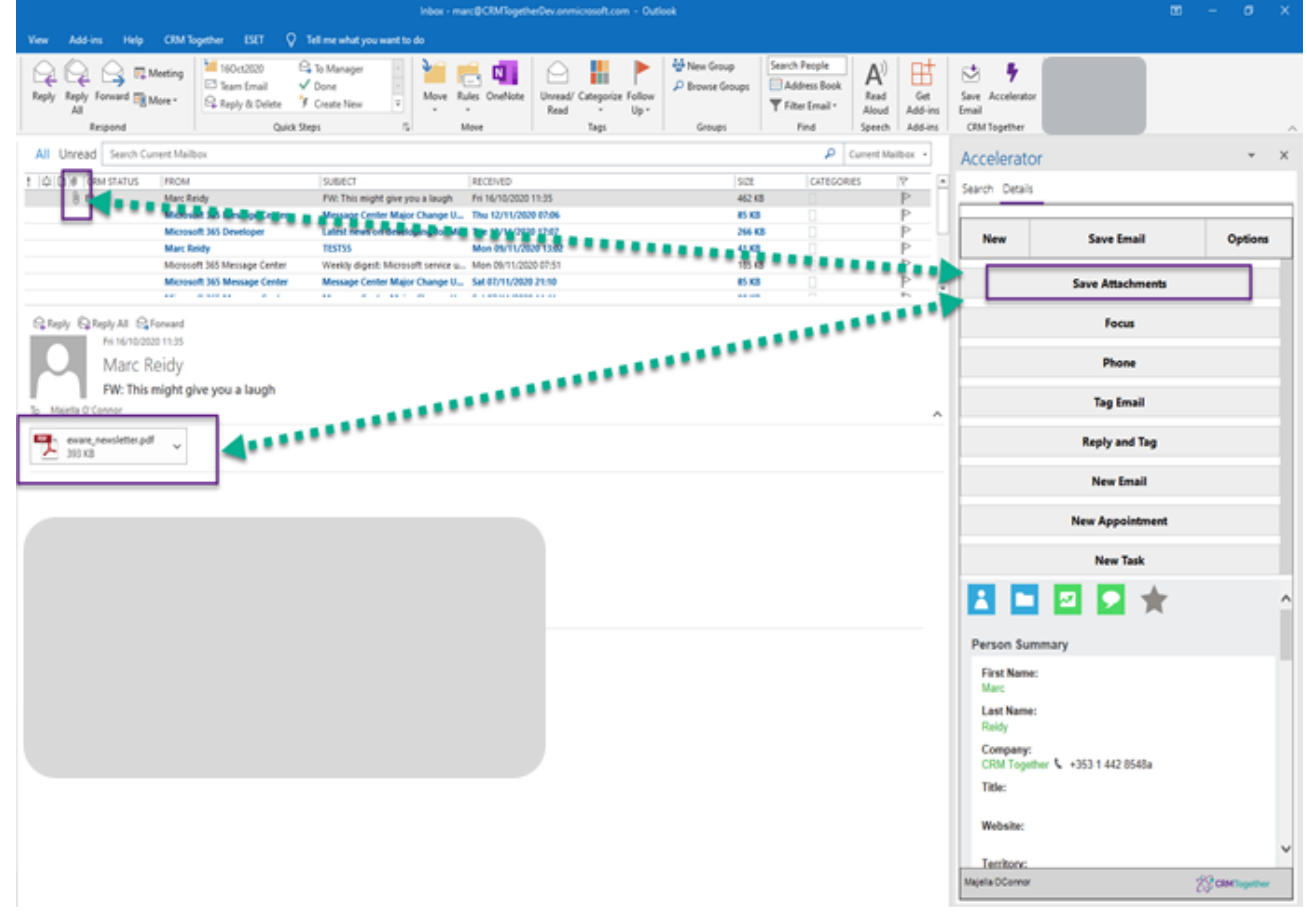

**Figure 25 - Save Attachments** 

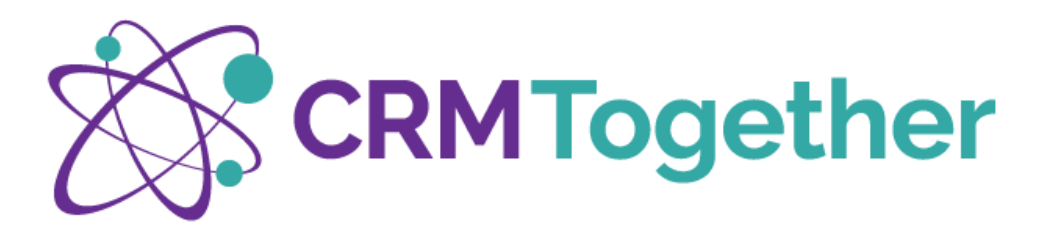

#### CHOOSE ATTACHMENTS TO SAVE

Where an email contains attachments you can choose what to file to CRM

#### **Add Attachments**

A list of all attachments is displayed, you can check those documents you want stored in CRM from here

Confirm saving / storing by clicking FILE

Within <u>Settings</u> the default is set to nothing less than 25kb to eliminate items such as signture images. This is why in this case the notes attachment is not checked, simply ticking it will override the system and the notes will be saved as as document against the record.

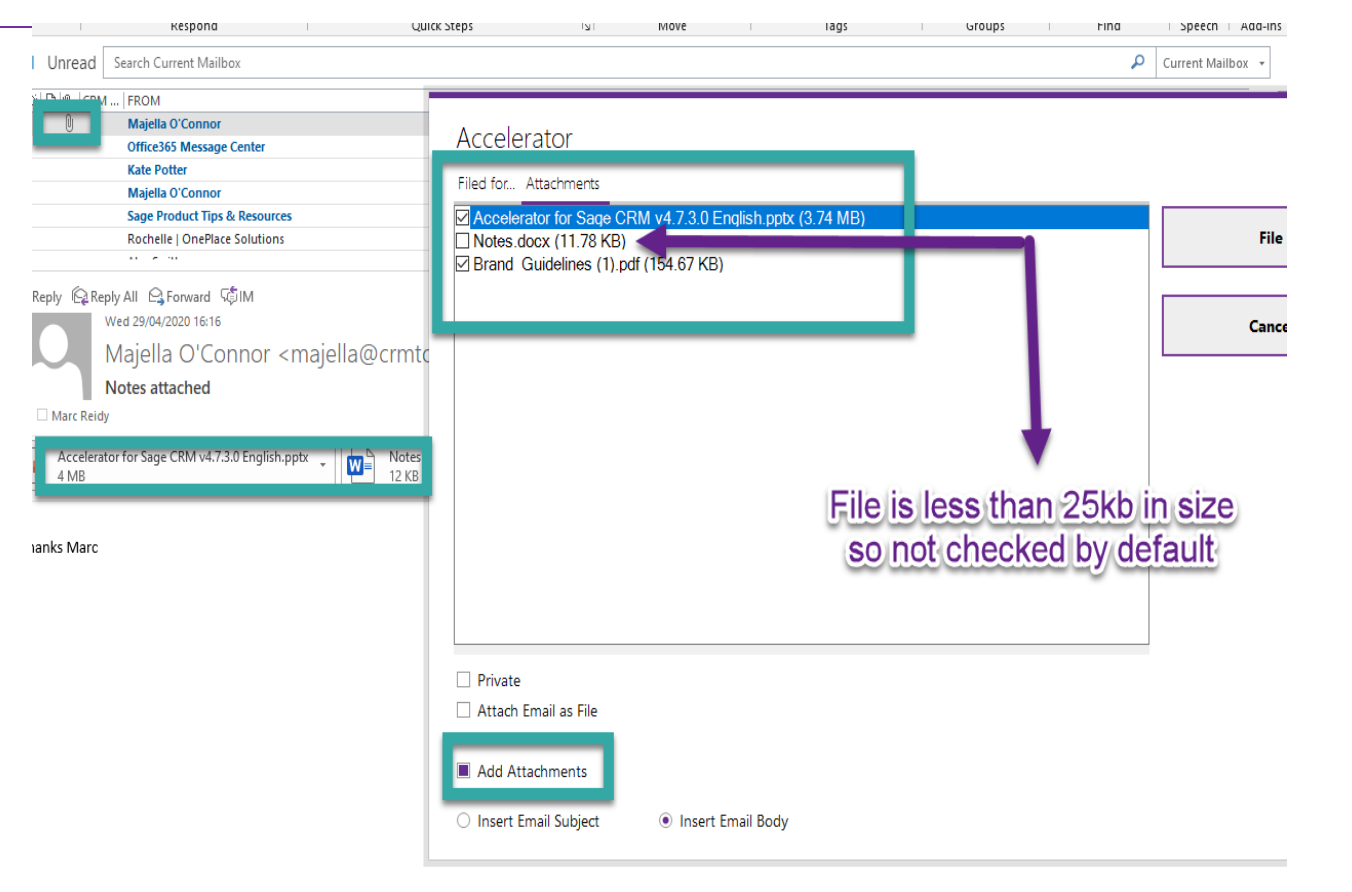

Figure 26 - Choosing Attachments to Save

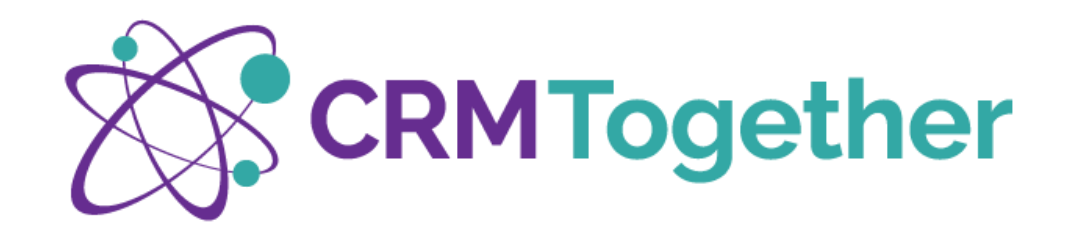

# DATA SEARCH OPTIONS

Accelerator can be used to search Sage CRM data from withing outlook. This means the user doesn't have to navigate to their browser to access data for use in outlook.

The 'Search' tab is located to the left of the 'Details' tab as highlighted in green

# BY ENTITY

It is necessary to specify the entity type to search on, then enter the characters in the search box.

As highlighted in purple the search is for the Company Acme, results will be delivered when the button 'Go' is clicked on.

Entering additional characters will streamline the search results.

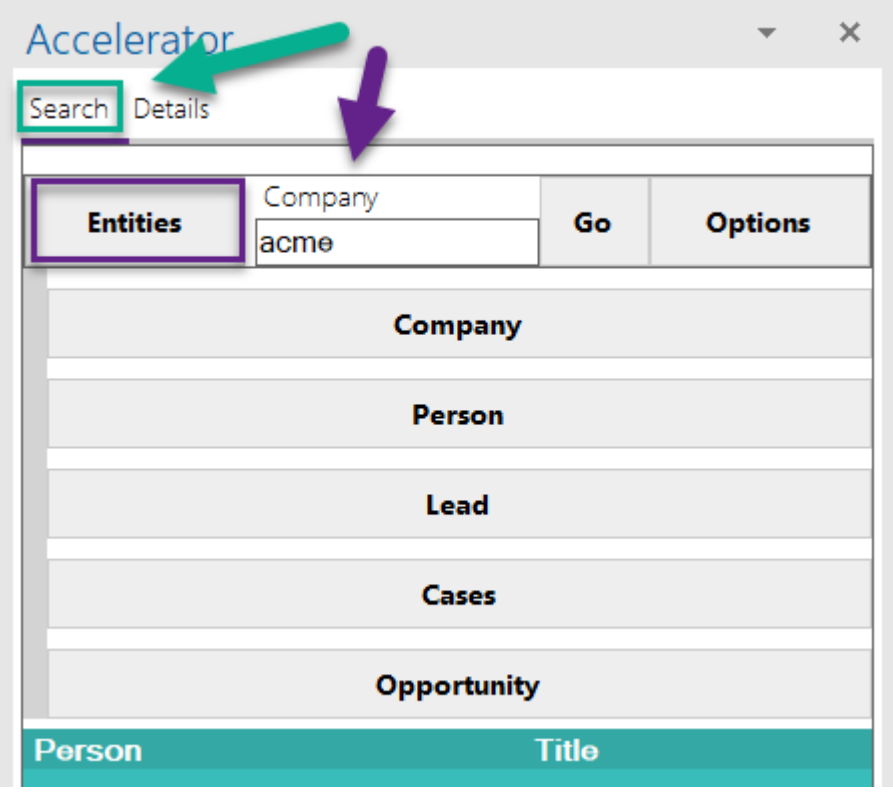

Figure 27 - Search Functions

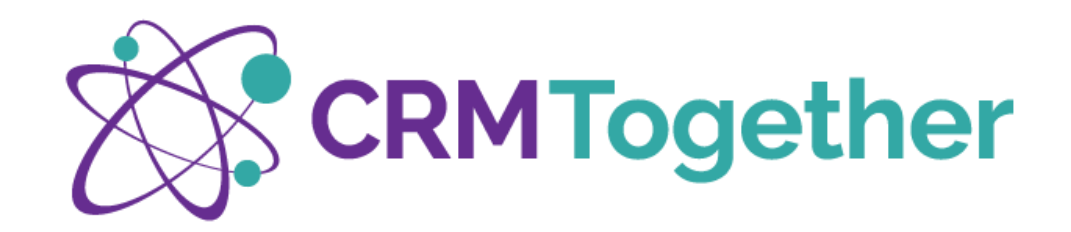

# OPTIONS

A menu is available from within the search tab allowing you to access data through a number of means

# **\* BOOKMARKS**

These are items you have assigned a bookmark to so that you can easily access them. It works similarly to favourites in your browser

(not enabled by default)

Must be requested at setup stage.

| Search Details |                 |    |         |  |  |  |  |  |
|----------------|-----------------|----|---------|--|--|--|--|--|
| Entities       | Company<br>acme | Go | Options |  |  |  |  |  |
| Bookmarks      |                 |    |         |  |  |  |  |  |
|                | History         | ,  |         |  |  |  |  |  |
| Parse Search   |                 |    |         |  |  |  |  |  |
| Person Title   |                 |    |         |  |  |  |  |  |
| Marc Reidy     |                 |    |         |  |  |  |  |  |

Figure 28 - Search Options

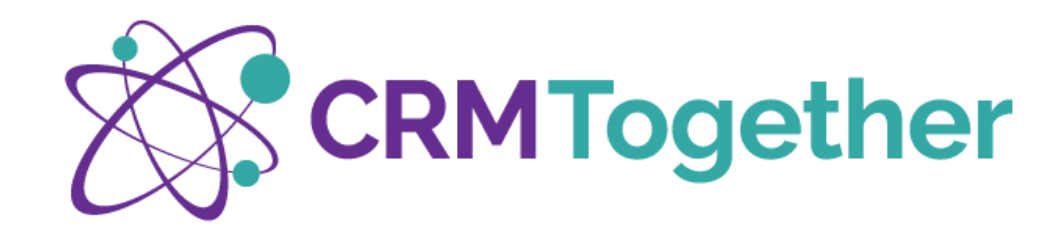

# HISTORY

A calendar-based record of your journey through CRM using Accelerator

This can be filtered by entity type for easy navigation

# PARSE SEARCH

This feature as seen in Figure 22 allows you to sweep an email exchange and extract any email addresses within the text.

You might use this function if a customer was mentioned in an email exchange and you wanted to check if they are already entered into CRM. CRM History

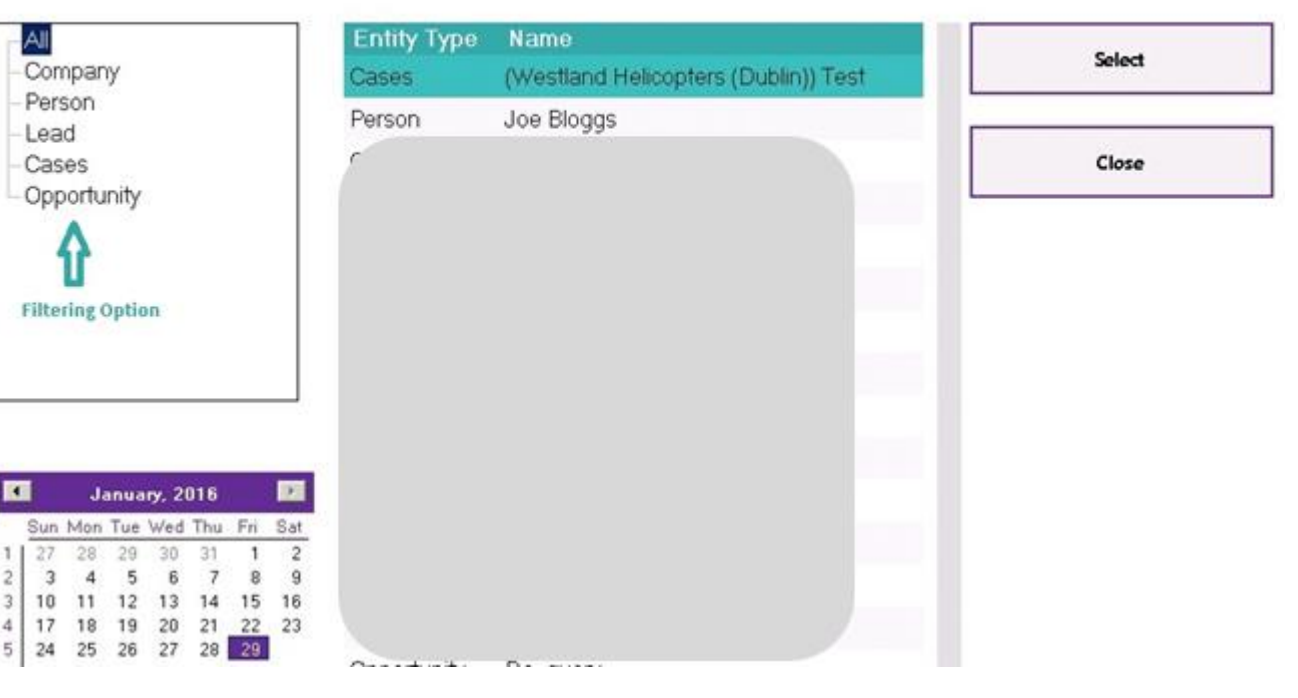

Figure 29 - Accelerator Navigation History

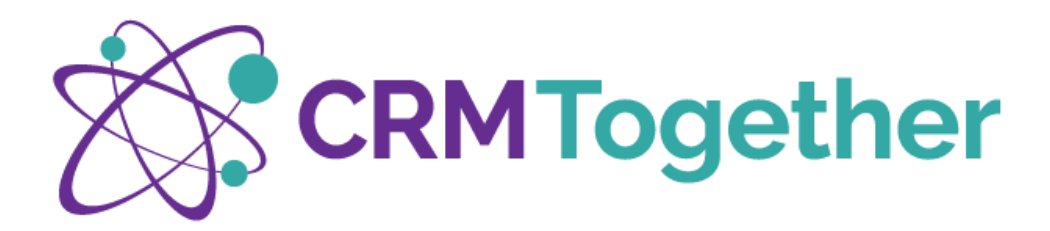

# **NEW EMAIL – ACCELERATOR RIBBON**

When in a new email, a ribbon presents allowing you to access your Sage CRM data as needed.

The standard Outlook send button works as normal, but if you wish to save to CRM you use the buttons featured on the Accelerator Ribbon

It is possible to link the Outlook Send button to Accelerator if you wish every email sent to be filed to CRM.

This is covered in Settings later in this document

# ACCELERATOR TASK PANE

Clicking on the Accelerator Lightening button will switch on the task pane to view your Sage CRM Data

# SEND AND FILE

If you are sending an email and wish to save it to CRM you use the Send and File Button which will automatically file the email against the sender in CRM.

If the sender is not in CRM, the email will be saved against the logged in user

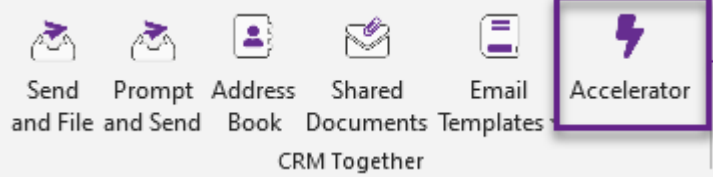

Figure 30 - New Email Ribbon

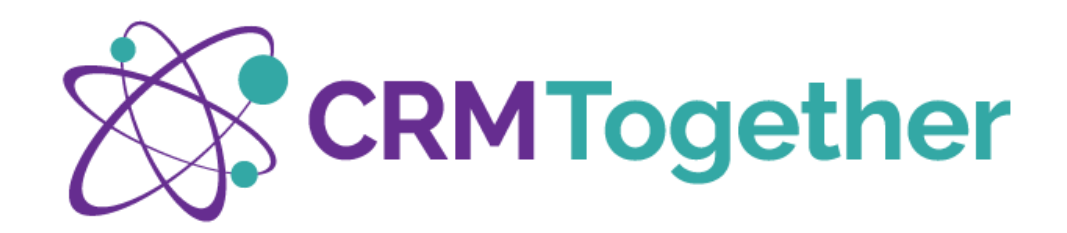

# **PROMPT AND SEND**

If you are sending an email and wish to save it to CRM, but want the system to prompt you on the proposed location to save to, you use the Prompt and Send button from the ribbon which will prompt first and if you accept the proposed location, then save the email in CRM.

If you are unhappy with the context, you choose the option to send email only or click cancel, then open the Accelerator Task Pane, navigate to the location you want and save the email there

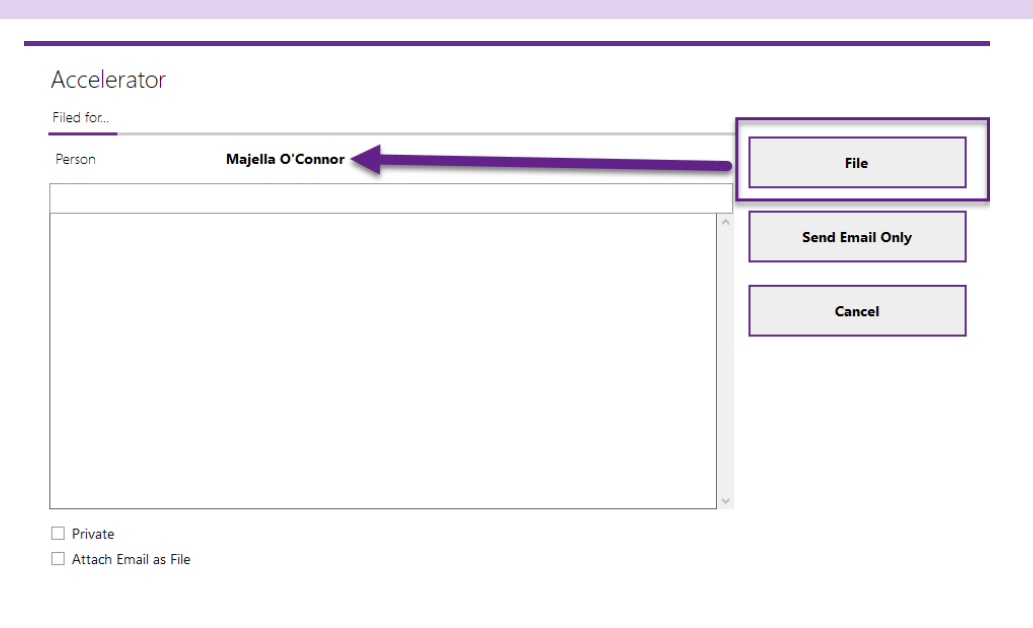

Insert Email Subject
 Insert Email Body

Figure 31 - Prompt and File

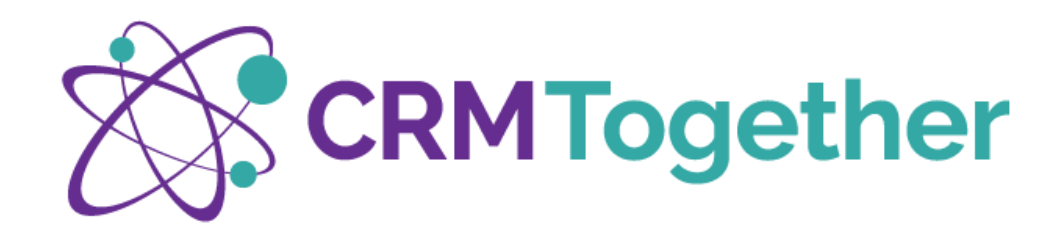

# **CRM ADDRESS BOOK**

When drafting a new email, you can use Sage CRM as an address book, easily navigating to a person's details and choosing to populate the to: CC: or BCC fields

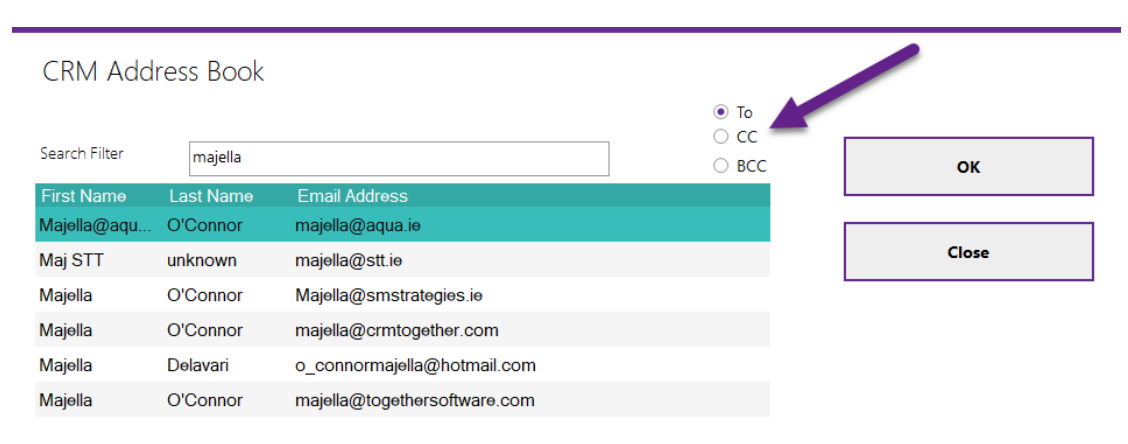

Figure 32 - CRM Address Book

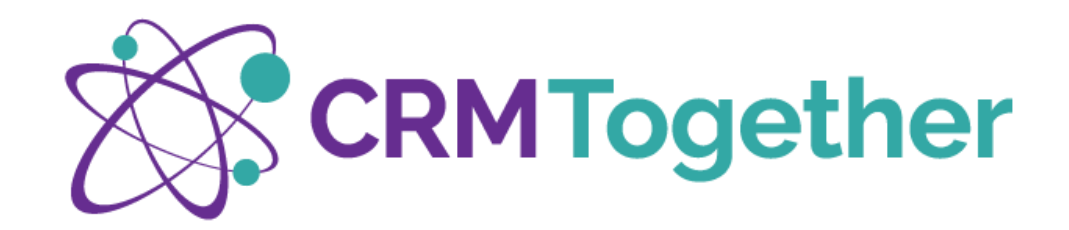

# SHARED DOCUMENTS

When drafting a new email, it is possible to access the shared global documents stored within Sage CRM and attach them to an email from within outlook using the Accelerator ribbon available in a new email window

| Image: Send Prompt Address     Shared     Email     Accelerator       and File and Send     Book     Documents     Templates +       CRM Together     CRM Together     CRM Together |                                                            |                                                          |        |
|----------------------------------------------------------------------------------------------------|------------------------------------------------------------|----------------------------------------------------------|--------|
| Figure 34 - Accessing Shared Documents                                                                                                    | Select Template                                            |                                                          |        |
|                                                                                                    | Search Filter                                              |                                                          | Select |
|                                                                                                    | File Name<br>Accelerator for Sage CRM v4.7.0.0 English.pdf | Description<br>Training Manual PDF v4.7.0.0 (March 2018) | Close  |
|                                                                                                    | Software Support Terms.pdf                                 | Software Support Terms 2018                              |        |
|                                                                                                    | How we Work Projects.pdf                                   | How we work - Projects 2020/21                           |        |

Figure 33 - Choosing a shared Document from the CRM Library

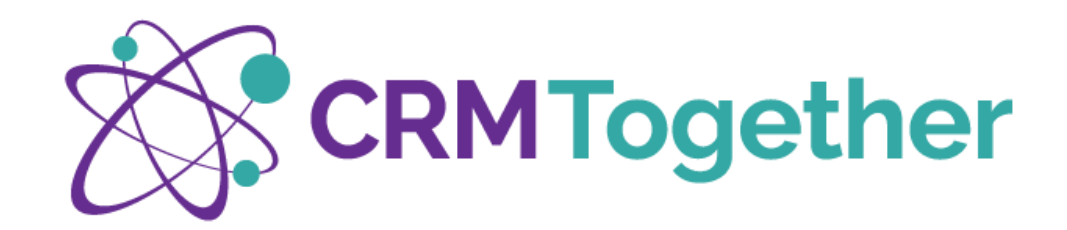

# **EMAIL TEMPLATES**

It is possible to create templates in Sage CRM to use within email

| sage CRM      |                                                            | My CRM ▼ Team CRM ▼ Reports ▼ Home | Search 🗸 🦉 🛆       |
|---------------|------------------------------------------------------------|------------------------------------|--------------------|
|               |                                                            |                                    |                    |
| <b>L</b> sers | Administration -> E-mail and Documents -> E-mail Templates |                                    |                    |
| <b>T</b>      | 36 E-mail Templates, Page 1 of 4                           |                                    | Go to page 1 🔹 🕨   |
| Customization | Template name *                                            | Created By                         | Created Date -All- |

#### Figure 35 - Sage CRM Template Setup

#### **GET TEMPLATE**

Access the template you need to and open it in CRM for editing.

# **GET TEMPLATE & MERGE**

Open the Accelerator Task Pane and search the entity you wish to merge data with, then choose your template from CRM to complete a merge in context

In the example the merged email is for Majella O'Connor as dictated by the Accelerator Task Pane.

| - 日 ち じ キ シ 拒・ * Re Branded Dochures - Message (IDMU)                                                                                                    | • - • >                                |
|----------------------------------------------------------------------------------------------------|----------------------------------------|
| File Message Insert Options FormatText Review Help 🖓 Tell me what you want to do                                                                                                    |                                        |
| Image: Control Protocol Protocol Pr |                                        |
| Frem V majellu@cmtogithir.com                                                                                                    | Accelerator                            |
| The Maleta O'Cannes                                                                                                    | Search Details                         |
|                                                                                                    |                                        |
| Subjet Bie Banded Rochure                                                                                                    | New Tag Email Options                  |
| Attanted Suddeline - Partner Hyes - CMM Togetherpd = example Hyes-EXMMPLE* AC-Front.pdf = example Hyes-EXMMPLE* AC-Front.pdf                                                                                                    |                                        |
|                                                                                                    |                                        |
| Hi Majella,                                                                                                    | Person Summary                         |
| If you can provide a logo (based on the guidelines attached) we will create custom labelled brookives for you                                                                                                    | First Name:                            |
| There are example of this attached also.                                                                                                    | Majella Majella                        |
| Once ready then we will provide access to a folder with your material on it.                                                                                                    | O'Connor                               |
| Reartis                                                                                                    | Company:                               |
|                                                                                                    | Title:                                 |
| Marc Redy                                                                                                    | Business Development                   |
| CRM Together - crmtogether.com                                                                                                    | Website:<br>http://www.crmtogether.com |
| https://vimeo.com/crmtogether                                                                                                    | Territory:                             |
| Powered by 'Accelerator for Sage CIBM'                                                                                                    | CRM Together<br>Buringer E mail:       |
| Follow us on:                                                                                                    | majella@crmtogether.com                |
| http://www.foreheek.com/CBATrasether                                                                                                    | Phone                                  |
|                                                                                                    | Email                                  |
| IT LEISE/TWITER.COMPTENT EIGET                                                                                                    | Business                               |
|                                                                                                    | majella@crmtogether.com                |
|                                                                                                    | <b>.</b>                               |
|                                                                                                    | Company Summary                        |
|                                                                                                    | Company Name:<br>CRM Together          |
| Figure 2C - Managed Tangalate                                                                                                    |                                        |

Figure 36 - Merged Template

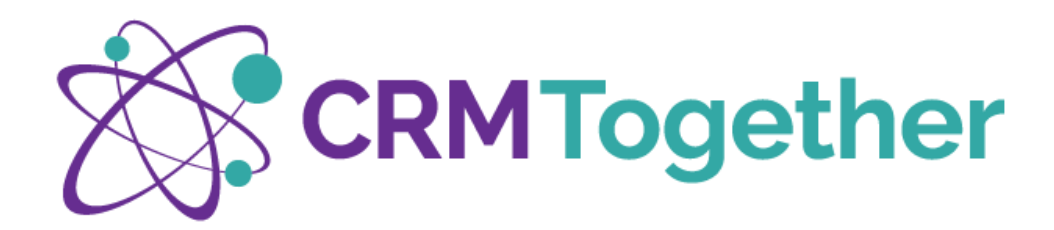

# **OPTIONAL ADD ON'S AVAILABLE**

Accelerator can be customised, to find out more, talk to your Sage Business Partner

# \* MAIL MERGE

The mail merge application is available for download from the Accelerator page on My CRM.

This application only runs on windows and requires Microsoft word to be installed on the client.

Default state = Not installed

| sag  | e CRN     | Λ                |           |                     |        |             | N           | ly CRM 👻 Tei | am CRM 👻 🖡   | Reports 🔻 Home                    |                          |                      |                      |                    |                | Search           | ~                                  | 💾 Ľ                          |
|------|-----------|------------------|-----------|---------------------|--------|-------------|-------------|--------------|--------------|-----------------------------------|--------------------------|----------------------|----------------------|--------------------|----------------|------------------|------------------------------------|------------------------------|
| Орро | rtunities | Calendar         | Cases     | Product Maintenance | Groups | Preferences | License Gen | CSV to Xero  | Reports (PS) | Graphs (PS)                       | Global Documents         | Accelerator          | dashboard            | Touch Points       |                |                  |                                    |                              |
|      | My CRM    | 1 for: Majella O | Connor    | ~                   |        |             |             |              |              |                                   |                          |                      | _                    |                    |                |                  |                                    |                              |
|      |           |                  |           |                     |        |             |             |              |              |                                   |                          |                      |                      |                    |                |                  |                                    |                              |
|      | Your A    | anglerator S     | tate (La  | t Week)   Show      |        |             |             |              |              |                                   |                          |                      |                      |                    |                |                  |                                    |                              |
|      | Tour A    | ccelerator 3     | iais (La: | St Week) Show       |        |             |             |              |              |                                   |                          |                      |                      |                    |                |                  |                                    |                              |
|      | Vour A    | analarator S     | tate (La  | t Month) Show       |        |             |             |              |              |                                   |                          |                      |                      |                    |                |                  |                                    |                              |
|      | Tour A    | ccelerator 3     | iais (La  | st month) Show      |        |             |             |              |              |                                   |                          |                      |                      |                    |                |                  |                                    |                              |
|      | Veue A    |                  |           | t Veen) Chang       |        |             |             |              |              |                                   |                          |                      |                      |                    |                |                  |                                    |                              |
|      | TOUR A    | ccelerator 5     | iats (La  | st fear) Show       |        |             |             |              |              |                                   |                          |                      |                      |                    |                |                  |                                    |                              |
|      | Bookm     | arks             |           |                     |        |             |             |              | Ir           | nstalling the Out                 | look Client              |                      |                      |                    |                |                  |                                    |                              |
|      |           |                  |           |                     |        |             |             |              |              | - Following the                   |                          | ana wa firat alia    | k on the link to     | download the e     | lient in stell |                  |                                    |                              |
|      |           |                  |           |                     |        |             |             | )            | • • •        | <ul> <li>Save the inst</li> </ul> | all locally or click "R  | un" and follow       | the client side      | install instructio | ns. (Ensure    | that Outlook has |                                    |                              |
|      | Entity    | Туре             |           | Title               |        |             |             |              |              | <ul> <li>Ensure that y</li> </ul> | ou enter in your deta    | ails to connect t    | to CRM and tes       | t the connection   |                |                  |                                    |                              |
|      | Compa     | any              |           |                     |        |             | _           |              |              |                                   |                          |                      |                      |                    |                |                  |                                    |                              |
|      | Oppor     | tunity           |           | ł                   |        |             |             |              | 1            | 👘 Setup - CRM Toge                | ther Outlook Add On      |                      |                      |                    |                |                  |                                    |                              |
|      | Persor    | 1                |           |                     |        |             |             |              |              | CRM Settings<br>Set up your CRM   | connection settings here |                      |                      |                    |                |                  |                                    |                              |
|      | Compa     | any              |           | -                   |        |             |             |              | _            |                                   |                          |                      |                      |                    |                |                  | ? Help                             |                              |
|      | Compa     | any              |           | -                   |        |             |             |              | _            |                                   |                          | _                    |                      |                    |                |                  |                                    |                              |
|      | Compa     | any              |           | -                   |        |             |             |              | _            |                                   | CRM Settings             |                      |                      |                    |                |                  | Click here to d<br>install the Mai | download and<br>I Merge App. |
|      | Persor    | 1                |           | -                   |        |             |             |              | _            |                                   |                          |                      |                      |                    |                |                  | Mail Merge /                       | Арр                          |
|      | Persor    | 1                |           |                     |        |             |             |              |              | Accelerator for Sage (            | CRM                      |                      |                      | ×                  |                |                  |                                    |                              |
|      | Persor    | 1                |           | -                   |        |             |             |              | - 1          | Settings                          |                          |                      |                      |                    |                |                  | Click here to d                    | download and                 |
|      | Persor    | 1                |           |                     |        |             |             |              |              | Sage CRM Connect                  | tion Information         |                      |                      |                    |                |                  | install the Aco<br>Outlook Integ   | elerator MS<br>ration.       |
|      | Compa     | any              |           | -                   |        |             |             |              | _            | https://localhost/c               | m/eware.dll/go           |                      |                      |                    |                |                  | Outlook                            |                              |
|      | Compa     | any              |           |                     |        |             |             |              |              | CRM User Name                     |                          |                      |                      |                    |                |                  |                                    |                              |
|      | Compa     | any              |           |                     |        |             |             |              |              | admin                             |                          |                      |                      |                    |                |                  | Version: 4                         | 1.7.5.4                      |
|      | Compa     | any              |           |                     |        |             |             |              |              | CRM Password                      |                          | П 1                  | oggle Password       |                    |                |                  |                                    |                              |
|      | Persor    | 1                |           |                     |        |             |             |              | _            |                                   | Described to all and     |                      | 0.00                 |                    |                |                  |                                    |                              |
|      |           |                  |           |                     |        |             |             |              | _            | lest                              | memember to chang        | e une localnost Valu | e to your Crinil ser | ver                |                |                  |                                    |                              |

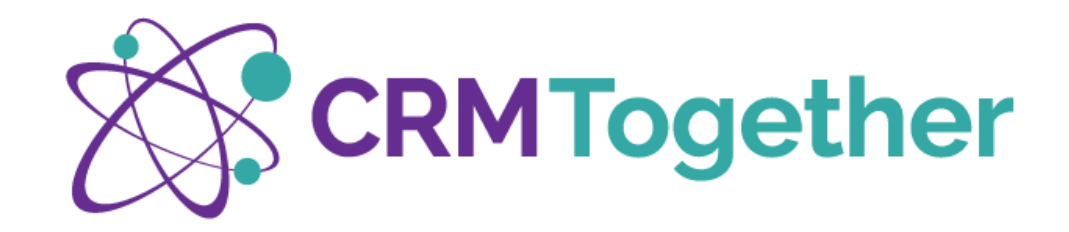

# Word & Excel

The Mail Merge Application incorporates features such as:

- Edit/merge an existing document in Excel or Word and re-upload this (as a new record) into CRM
- "Email Document" Immediately process without the option to edit opening an email and embedding the document
- "Email Mail Merge Attachment" Completes the mail merge and opens an email attaching a PDF of the merged document
- "Print Document" Immediately print without the option to edit.
- "Download Merge Data" Allows you to save the data from a view to use when building a new Mail Merge document

Demo Video available at https://vimeo.com/201688906

For setup, please talk to your Sage Business Partner

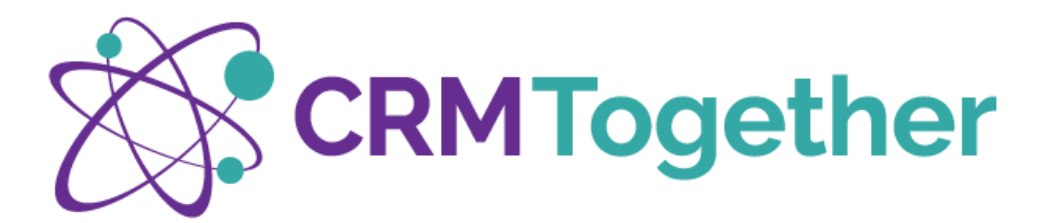

| sage CRM                                                                                                    | My CRM + Team CRM + Re                                                                                              | ports • Marki        | eting -                        |                                                       |                           | Search      | ~                  | 1 4        | Θ      | ይ   |
|----------------------------------------------------------------------------------------------------|----------------------------------------------------------------------------------------------------|----------------------|--------------------------------|-------------------------------------------------------|---------------------------|-------------|--------------------|------------|--------|-----|
| Summary Quick Look Dashboard Key Att<br>Company: Accounting Inc.<br>Phone: 1 312 666 7381<br>E-mail: Into Accounting Inc. | ribules Marketing Notes Communications Opportunitie                                                                 | s Cases Pr           | copie Addresses<br>CTProjects: | Phone/E-mail Com                                      | pany Team Documents       | Self Servic | e Relationships    | CTProjects | -      | 0   |
| This is the Company Summary screen. If you east to Address. Phone, E-mail, or Person tao to change this is                | Mail Merge                                                                                                    |                      |                                |                                                       |                           | ×           | teed to select the |            | 0      | (X) |
| Company >                                                                                                    | Q                                                                                                    |                      |                                |                                                       |                           |             |                    |            |        |     |
| Company Name:<br>Accounting Inc.                                                                                          | ett the survey                                                                                                    |                      |                                |                                                       |                           |             |                    |            |        |     |
| Status:<br>Active                                                                                                    | Global Existing                                                                                                    |                      |                                |                                                       |                           |             |                    | citange    |        | _   |
| Source:                                                                                                    | (Terting)                                                                                                    | Teet                 | Cologour                       | Description                                           | MS Word Merge             |             |                    | Delete     |        |     |
|                                                                                                    | Panaply Tase Management Demonstration Software Cover Letter     Panaply Tase and Expering Management Solutions, dos | Propetal<br>Preevial | Sales                          | Software Demonstration Co<br>Time and Expense Manager | P                         |             |                    | Add to Gro | ώp     |     |
| E                                                                                                    | Parroph Brachure Cover Letter for Time Management Solutions (                                                       | L. Propolal          | tales                          | Cover Letter for Time Maria                           | PDf Merge                 |             |                    | Add to Cor | rtacts |     |
| Address >                                                                                                    |                                                                                                    |                      |                                |                                                       | Email Document            |             |                    | Summary    | Report |     |
| Street                                                                                                    |                                                                                                    |                      |                                |                                                       | Email Document with Atlac | hement      |                    | Help       |        |     |
| 1051 W Jackson Blvd                                                                                                    |                                                                                                    |                      |                                |                                                       | Print Document            |             |                    |            |        |     |
|                                                                                                    |                                                                                                    |                      |                                |                                                       | Download Merge Da         | u           |                    |            |        |     |
| Contact >                                                                                                    |                                                                                                    |                      |                                |                                                       |                           |             |                    |            |        |     |
| Last Name:<br>Pitford                                                                                                    | 205 CRM Together                                                                                                    |                      |                                |                                                       | Select Opt                | ions .      |                    |            |        |     |
| Title:<br>Director                                                                                                    |                                                                                                    | + 1                  |                                |                                                       |                           |             |                    |            |        |     |
| Business E-mail:<br>FPitford@demosagecrm.com                                                                              |                                                                                                    | Area Code:<br>312    |                                | Phone 666 73                                          | Number:<br>81             |             |                    |            |        |     |
|                                                                                                    |                                                                                                    |                      |                                |                                                       |                           |             |                    |            |        |     |
|                                                                                                    |                                                                                                    |                      |                                |                                                       |                           |             |                    | 6          |        |     |
|                                                                                                    |                                                                                                    |                      |                                |                                                       |                           |             |                    |            | -      |     |
|                                                                                                    |                                                                                                    |                      |                                |                                                       |                           |             |                    |            |        |     |

Figure 38 - Mail Merge App

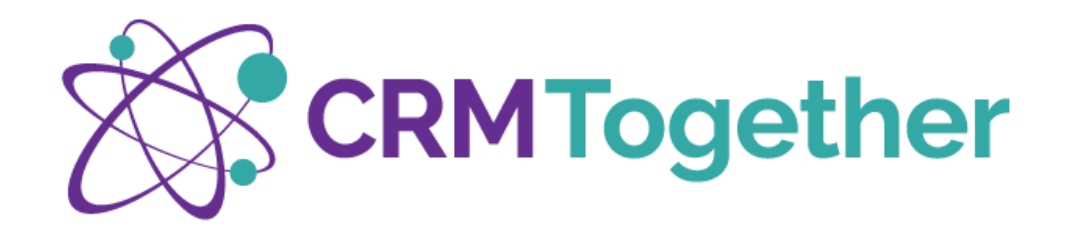

# ACCELERATOR SETTINGS

Any features of Accelerator that must be switched on at server level is indicated with an Asterix.

Otherwise there are a number of settings that can be changed at user level as detailed below

Settings are accessed via a CRM Together Tab in Outlook, whereas to switch on Accelerator, this is done via the Home Tab

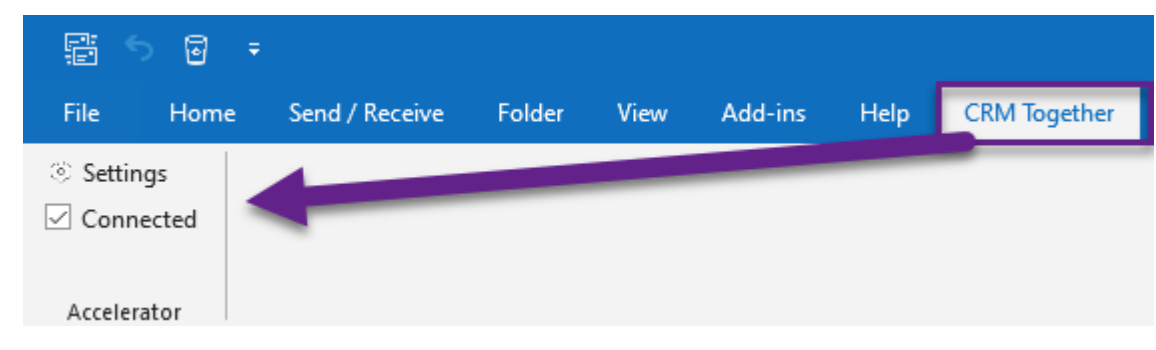

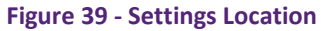

# CONNECTED CHECKBOX

If a user wishes to disconnect Accelerator temporarily this setting can be unchecked.

This might be used if broadband is not available or if CRM is not a priority at a given time.

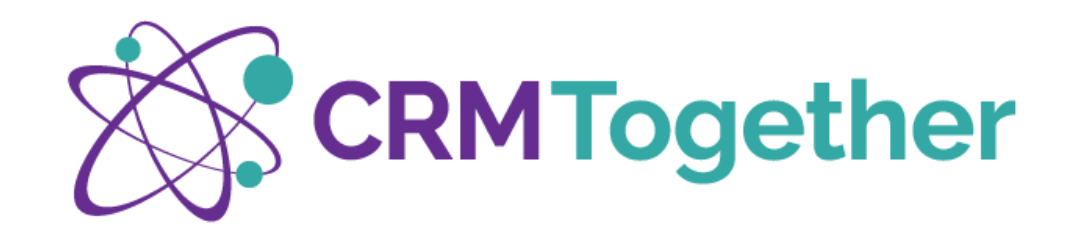

# SETTINGS

Most default settings work for users, but changes that can be made are detailed below

# **CONNECTION SETTINGS**

This is where at setup the Sage CRM Path is set with the user's login details

The Sage CRM path must include the local host name followed by /CRM/eware.dll/go

#### ADVANCED SETTINGS

# PLEASE NOTE:

After changing user settings, it is necessary to empty the data cache and restart Microsoft Outlook.

Changed user settings have a direct impact on functionality, handling procedures and performance.

| Accelerator for Sage CRM                                     | $\times$ |
|--------------------------------------------------------------|----------|
| Settings                                                     |          |
| Sage CRM Connection Information<br>Sage CRM Path 1           |          |
| CRM User Name                                                |          |
| CRM Password                                                 |          |
| Test Special Characters like ampersand (&) are not supported |          |
| Advanced Settings                                            |          |
| Ok Cancel Help                                               |          |

Figure 40 - Login Information

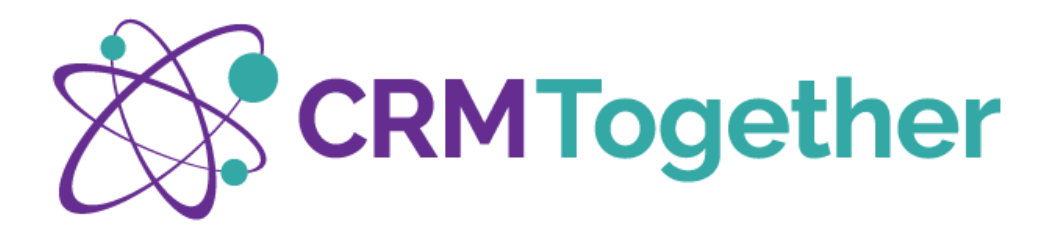

# TAB 1: MORE THAN ONE CONNECTION OPTION

There might be occasion where more than one CRM server is accessed in a company.

#### Please note:

If your corporate policies allow the use of Microsoft Outlook via the Internet and your Sage CRM instance is publicly accessible. It is recommended to use the public launch path for your Sage CRM

INTERNAL: <a href="http://yourCRMServerName/crm/eware.dll/go">http://yourCRMServerName/crm/eware.dll/go</a>

EXTERNAL: http://crm.yourdomain.com/crm/eware.dll/go

| AcceleratorOptions                                           |         |
|--------------------------------------------------------------|---------|
| Settings Documents Integrated Access Address Management      |         |
| Sage CRM Connection Information                              |         |
| Sage CRM Path 1 - EG: http://www.server.com/crm/eware.dll/go | Active: |
|                                                              | ۲       |
| Sage CRM Path 2                                              |         |
|                                                              | 0       |
| Sade CRM Path 3                                              |         |
| sige entry sars                                              | 0       |
| Sage CRM Path 4                                              |         |
|                                                              | 0       |
| Sage CRM Path 5                                              |         |
|                                                              | 0       |
| EG: http://www.server.com/crm/eware.dll/go                   | 1       |
|                                                              |         |
|                                                              |         |

|                   | ОК        | Cancel | Help |   |
|-------------------|-----------|--------|------|---|
| Figure 41 - Setti | ngs Tab 1 |        |      | _ |

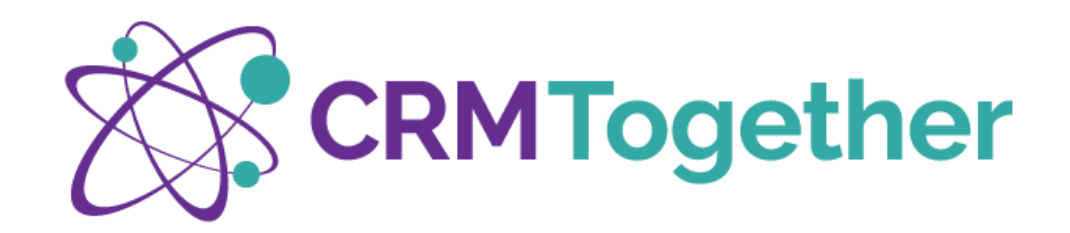

# **TAB 2: DOCUMENTS**

This tab holds version information, settings related to tagging, and document information

#### TAG LOCATION EMAIL SUBJECT/BODY

The default setting is for tags is to be inserted into the email subject.

You can change this to be the body of the email by setting this option

#### **DOCUMENT WORKING FOLDER**

Working folders for document filing, mail merging and caching.

Create or select a user-specific working folder in your file system.

Please note: Select a folder for which you have sufficient access rights to create, modify and delete files.

This folder must be available on mobile devices even with a decoupled network.

With remote desktop servers, please ensure that you select a personalized individual user folder.

# CLEAR DATA CACHE

After changing the user settings, it is necessary to empty the data cache and restart Microsoft Outlook

# **TAB 3: INTEGRATED ACCESS**

| AcceleratorOpt                                      | ions<br>grated Access Address Management |                  |
|-----------------------------------------------------|------------------------------------------|------------------|
| Document management in<br>Set document working fold | formation<br>ler:                        |                  |
| C:\Users\Majella\AppData                            | a\Local                                  | Browse           |
| Version Information                                 |                                          |                  |
| Version Number                                      | 4.7.5.4                                  |                  |
| Build Date                                          | 2020-09-22 18:27:18                      |                  |
| Resolution Scale                                    | 1                                        |                  |
| Tagged<br>● Email Subject<br>○ Email Body           |                                          | Clear Data Cache |
|                                                     | Figure 42 – Settings Tab 2               | ÷                |

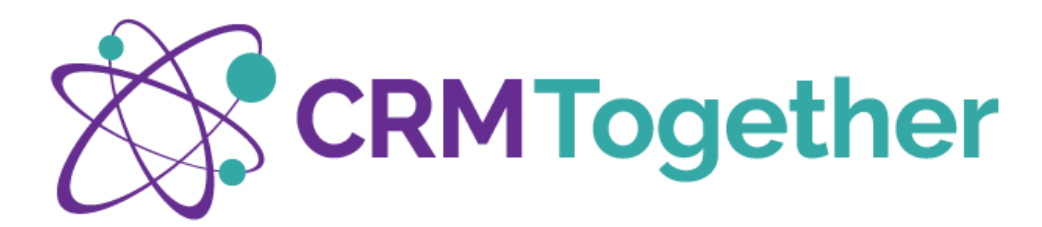

This tab contains login information and would be used to troubleshoot login issu

#### User Name

Your Sage CRM login username

#### Password

Your Sage CRM user password

To select toggle will expose the password in use.

To click **'Test'** will test the connection with the login details shown.

| Settings Documents Integrated Access Address                                                                                                    | s Management                                                                                                    |
|----------------------------------------------------------------------------------------------------|----------------------------------------------------------------------------------------------------|
| Integrated Access Settings<br>CRM User Name                                                                                                    |                                                                                                    |
| Maj                                                                                                    | 🗆 IIS Auto Logon                                                                                                    |
| CRM Password  Toggle Password                                                                                                    | IIS AutoLogon (Default Credentials)                                                                                                    |
| ***** Tes                                                                                                    | st                                                                                                    |
|                                                                                                    |                                                                                                    |
|                                                                                                    |                                                                                                    |
| Link Outlook Appt Tasks                                                                                                    | Auto Save Incoming Selected Email                                                                                                    |
| <ul> <li>Link Outlook Appt Tasks</li> <li>Make Subject Save Default</li> </ul>                                                                                                  | Auto Save Incoming Selected Email Email Save File                                                                                                    |
| <ul> <li>Link Outlook Appt Tasks</li> <li>Make Subject Save Default</li> <li>Add Attachments Default</li> </ul>                                                                 | Auto Save Incoming Selected Email Email Save File Reopen Options if CRM password is incorrec                                                                                                    |
| <ul> <li>Link Outlook Appt Tasks</li> <li>Make Subject Save Default</li> <li>Add Attachments Default</li> <li>Add Embedded Images Default</li> </ul>                            | Auto Save Incoming Selected Email Email Save File Reopen Options if CRM password is incorrec Auto-save tagged emails                                                                                   |
| <ul> <li>Link Outlook Appt Tasks</li> <li>Make Subject Save Default</li> <li>Add Attachments Default</li> <li>Add Embedded Images Default</li> <li>Activate for Tags</li> </ul> | <ul> <li>Auto Save Incoming Selected Email</li> <li>Email Save File</li> <li>Reopen Options if CRM password is incorrect</li> <li>Auto-save tagged emails</li> <li>File using Custom Fields</li> </ul> |

|                                            | Make Subject Save Default                                              | Email Save File                                                                                                    |
|--------------------------------------------|------------------------------------------------------------------------|----------------------------------------------------------------------------------------------------|
| IIS                                        | Add Attachments Default                                                | Reopen Options if CRM password is income to the second second |
|                                            | Add Embedded Images Default                                            | Auto-save tagged emails                                                                                                    |
| lis Autologon                              | Activate for Tags                                                      | File using Custom Fields                                                                                                    |
|                                            | Link To Outlook Send                                                   |                                                                                                    |
| Use IIS AutoLogon                          |                                                                        |                                                                                                    |
| -                                          | 25 Default check attachments Size (Ke                                  | B)                                                                                                    |
| IIS AutoLogon (Default Credentials)        |                                                                        |                                                                                                    |
|                                            | U Delay (ms) before searching CRM for related items:                   |                                                                                                    |
| Use US Autol open with Default Credentials | 3000 🕒 Delas (as) he face displaying any stickers (0, the est display) |                                                                                                    |
| Use ils Autologon with Default Credentials | Delay (ms) before dismissing error dialogs (0 = do not dismiss);       |                                                                                                    |
|                                            | Figure 42                                                              | Sottings Tab 2                                                                                                    |
| DING TO COM                                | rigui e 45                                                             | - Jettings Lan J                                                                                                    |

# **PING TO CRM**

Determines whether a user is connected to the internet by pinging to the CRM server. If there is no response the system is offline.

Default value = disabled.

.....

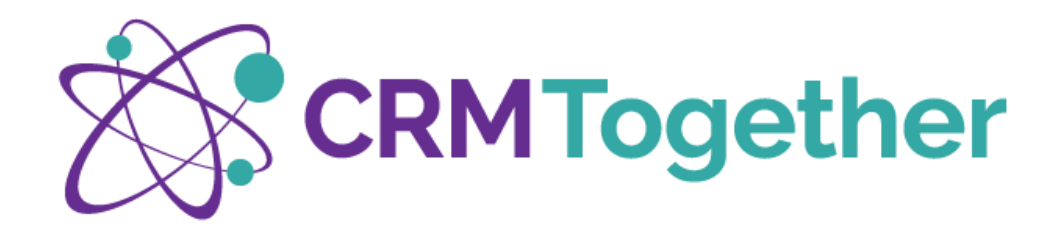

**AcceleratorOptions** 

Integrated Access Settings CRM User Name

Settings Documents Integrated Access

#### \* LINK OUTLOOK APPT TASKS

Essentially extends the Microsoft Outlook appointment and task function by enabling the option to select, add and link CRM companies, persons and subjects to a process. (This function must be previously activated and set up on the server).

Default value = disabled

#### MAKE SUBJECT SAVE DEFAULT

Determines whether only the email message subject or the message subject and message content is saved as a suggestion in the dialog box.

Default value = enabled (message subject only)

#### ADD ATTACHMENTS DEFAULT

Allows the user to store email attachments in the CRM document library and sets the storage of attachments to "active" in the dialog box.

Maj CRM Password 🗌 Toggle Password IIS AutoLogon (Default Credentials) \*\*\*\*\*\* Test Ping To CRM Link Outlook Appt Tasks Auto Save Incoming Selected Email Make Subject Save Default Email Save File Add Attachments Default Reopen Options if CRM password is incorrect Add Embedded Images Default Auto-save tagged emails Activate for Tags File using Custom Fields Link To Outlook Send 25 ÷ Default check attachments Size (KB) -0 Delay (ms) before searching CRM for related items: 3000 Delay (ms) before dismissing error dialogs (0 = do not dismiss): OK Cancel Help

Address Management

IIS Auto Logon

Figure 44 - Settings Tab 3

#### Default value = enabled

.....

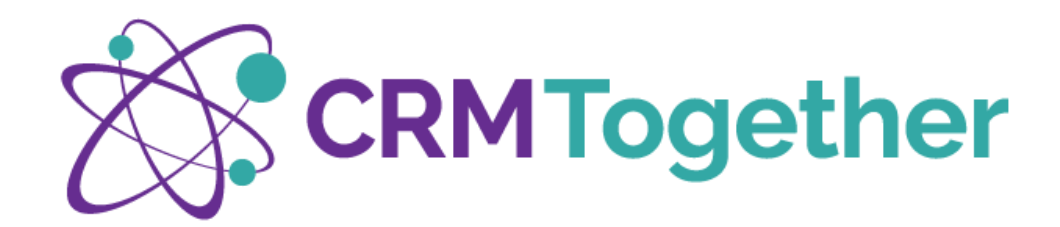

#### ADD EMBEDDED IMAGES DEFAULT

Allows the user to specify whether they save embedded images within the email

Default value = enabled

#### **ACTIVATE FOR TAGS**

Opens the Accelerator pane (if closed) when a tagged email is selected

Default value = disabled

#### LINK TO OUTLOOK SEND

Determines whether the standard Outlook send button is linked to save in CRM automatically or if the <u>send options of</u> <u>the Accelerator Ribbon</u> in a new email must be used

#### AUTO SAVE INCOMING SELECTED EMAILS

Automatically saves Emails in CRM upon first reading without use of the storage dialogue box.

Default value = disabled

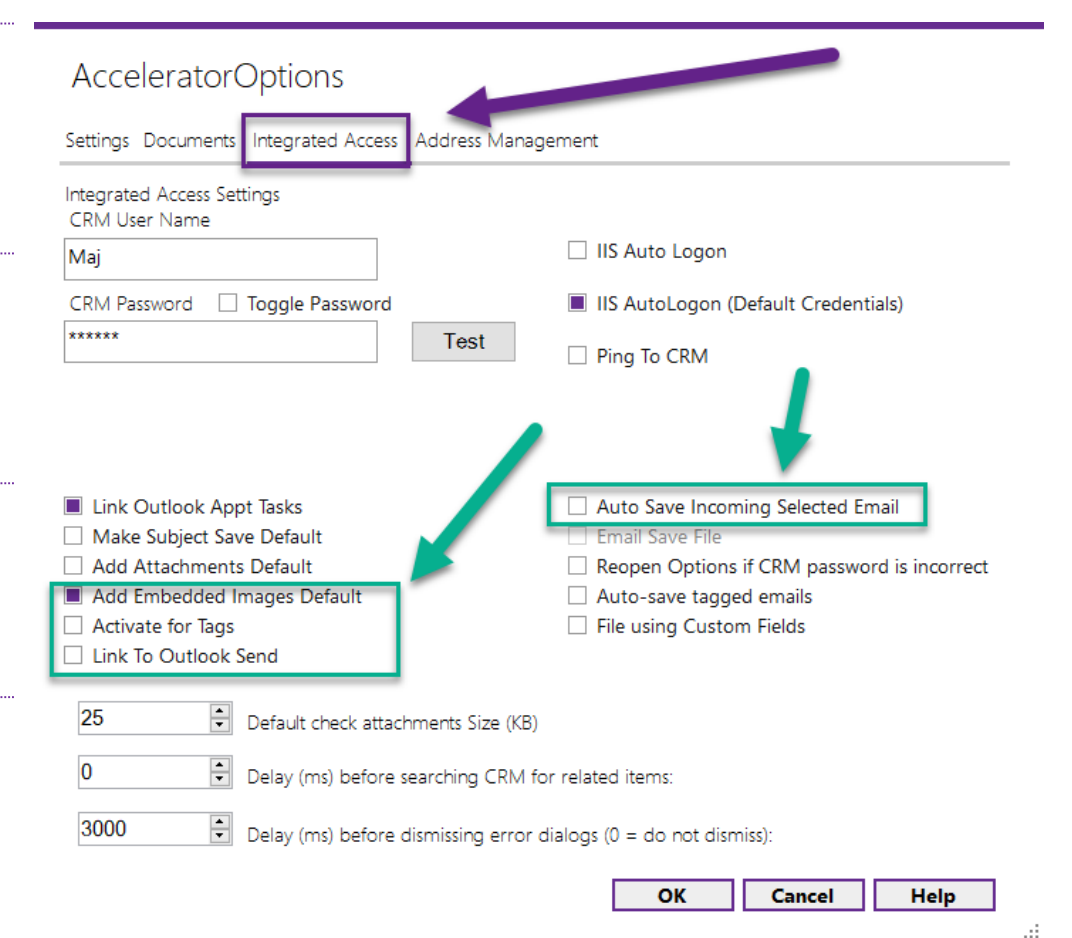

Figure 45 - Settings Tab 3

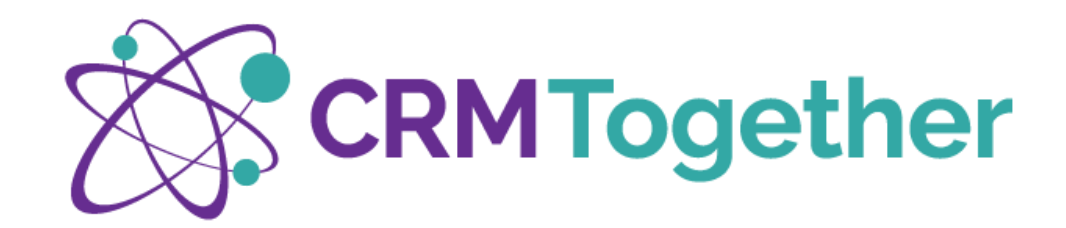

#### **EMAIL SAVE FILE**

Saves the email as a file (\*.msg) in CRM. (This function is only available if "Email storage entry" has been previously disabled)

Default value = disabled

#### **REOPEN OPTIONS IF CRM PASSWORD IS WRONG**

Dialog box prompting the entry of login information in case of unsuccessful connection to the CRM system.

Default value = enabled

#### AUTO SAVE TAGGED EMAILS

Automatically saves a selected email if it is tagged

Default value = disabled

# FILE USING CUSTOM FIELDS

Enables editing custom fields before filing mail to CRM, this might be used if storing documents needs specific fields associated.

**AcceleratorOptions** Settings Documents Address Management Integrated Access Integrated Access Settings CRM User Name IIS Auto Logon Mai CRM Password 🗌 Toggle Password IIS AutoLogon (Default Credentials) \*\*\*\*\*\* Test Ping To CRM Link Outlook Appt Tasks Auto Save Incoming Selected Email Email Save File Make Subject Save Default Add Attachments Default Reopen Options if CRM password is incorrect Add Embedded Images Default Auto-save tagged emails Activate for Tags File using Custom Fields Link To Outlook Send 25 Default check attachments Size (KB) 0 Delay (ms) before searching CRM for related items: Delay (ms) before dismissing error dialogs (0 = do not dismiss): 3000 

Default value = disabled

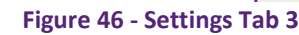

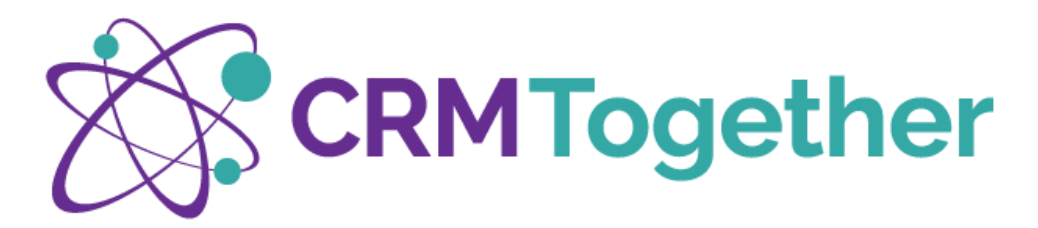

In the scenaro where **'File using Custom Fields'** is enabled an additional tab appears when saving an email with an attached as per Figure 48 below, this additional Doc Settings tab contains fields from CRM as per Figure 49

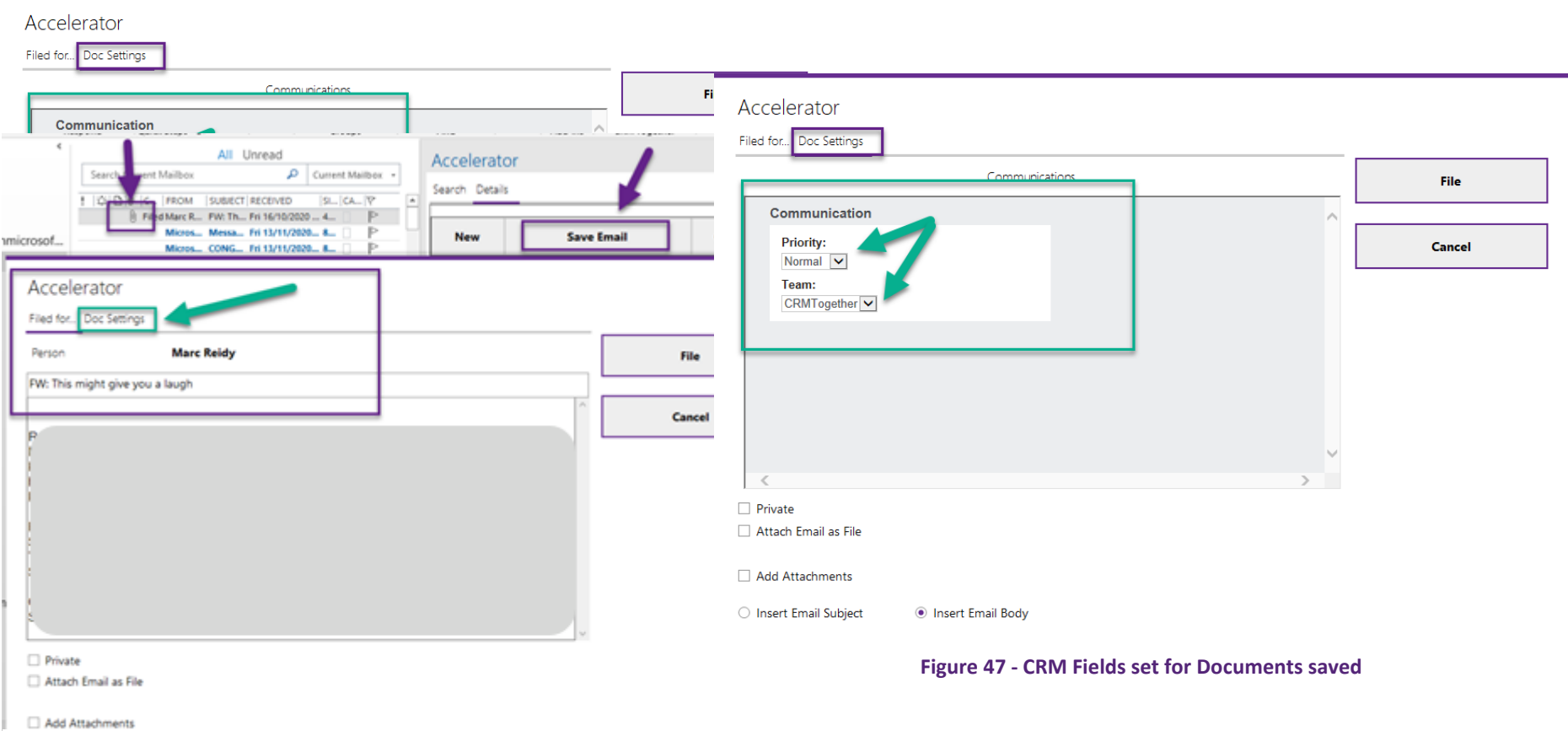

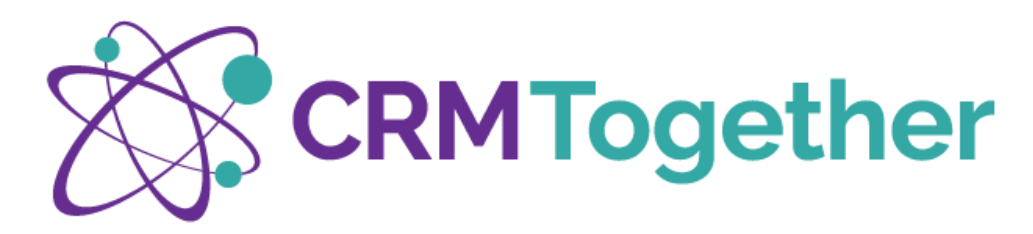

#### DEFAULT CHECK ATTACHMENTS SIZE

This will indicate a minimum size of attachment that will be saved, some email signatures may contain logo files you wish to have ignored

Value is set at 25 in Figure 41

Default value = 0

# DEFAULT (MS) BEFORE CHECKING CRM FOR RELATED ITEMS

Delay of the automatic CRM search.

(This allows the automatic search to be delayed in case of very fast navigation and clicking of emails).

(Value is set at 0 in Figure 41 = disabled)

```
Default value = 2000
```

**DEFAULT (MS) BEFORE DISMISSING ERROR DIALOGS** Reaction time for error messages and unsuccessful search results.

(0 = no display of unsuccessful search results / display of error messages only)

Default value = 3000

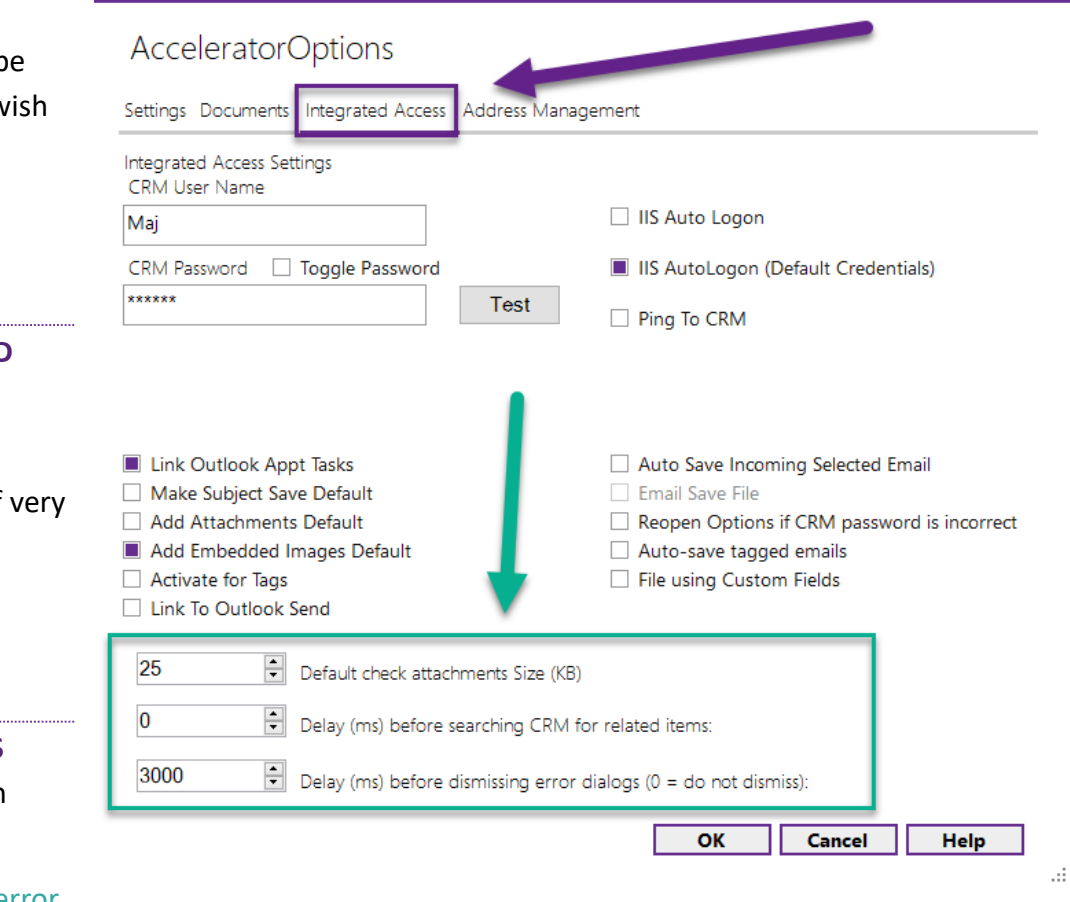

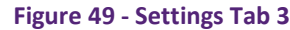

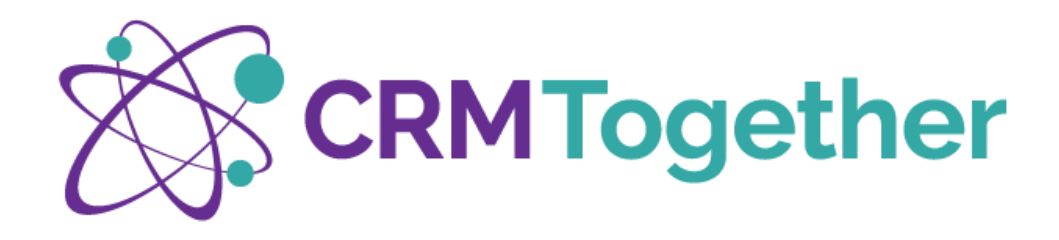

# **TAB 4: ADDRESS MANAGEMENT**

Specifies for which email recipients automatic CRM storage and the automatic storage dialog box should not be enabled. (Applies to Managing Emails).

Please note: The list of excluded recipients can easily be expanded to inc lude additional recipients by right-clicking on an email. To do this, use the function: *Accelerator Ignore Email Address*.

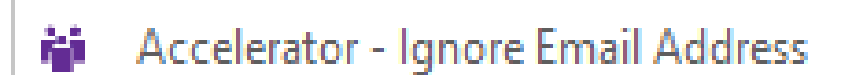

| Accelerator for Sage CRM Toolbar Options                | ×   |
|---------------------------------------------------------|-----|
| Settings Documents Integrated Access Address Management |     |
| Address Management Setting                              |     |
| Add                                                     |     |
| mmdmotors@gmail.com                                     |     |
|                                                         |     |
|                                                         |     |
|                                                         |     |
|                                                         |     |
|                                                         |     |
| Remove                                                  |     |
|                                                         |     |
|                                                         |     |
| OK Cancel H                                             | elp |
|                                                         |     |

Figure 50 - Settings Tab 4